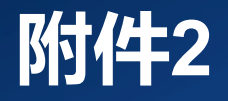

## =

# 北京市建筑施工企业安全生产管理人员 网络在线安全生产考核系统操作手册

## 一、考核系统客户端设备要求

(一)电脑(自带麦克风和摄像头的笔记本电脑)

1.操作系统

(1) Windows系统: Windows 10及以上版本;

(2)苹果Mac OS系统: Mac OS 10.13以上版本。

2.硬件要求

(1) 中央处理器CPU:

①Windows系统: i5 4200U、i3 6100U等同级别或以上;

②苹果Mac OS系统: macbook air 2015、macbook pro 2013或以上。

(2)内存:8GB以上,剩余空间4GB以上;

(3) 硬盘:系统磁盘剩余空间10GB以上;

(4)浏览器:谷歌(chrome)浏览器90以上版本;

(5)摄像头:130万像素以上,拍摄成像清晰;

(6)麦克风:清晰可通话,无杂音、电流音等情况;

(7)显示屏幕分辨率:1440\*900以上;

(8)网络要求:实际下载速度5M/S以上。

## 一、考核系统客户端设备要求

## (二)手机

### 1.机型:

- (1) 安卓Android系统:运行内存6GB以上;
- (2) 华为鸿蒙系统:运行内存6GB以上;
- (3)苹果ios系统: iphone6S或以上。
- 2.摄像头:拍摄成像清晰。
- 3.麦克风:清晰可通话,无杂音、电流音等情况。

## 二、考核系统客户端下载及安装

(一)考核系统客户端下载地址:https://www.kaoshixing.com/desktopApp\_loading
 (二)谷歌(chrome)浏览器下载地址:https://www.google.cn/intl/zh-CN/chrome/

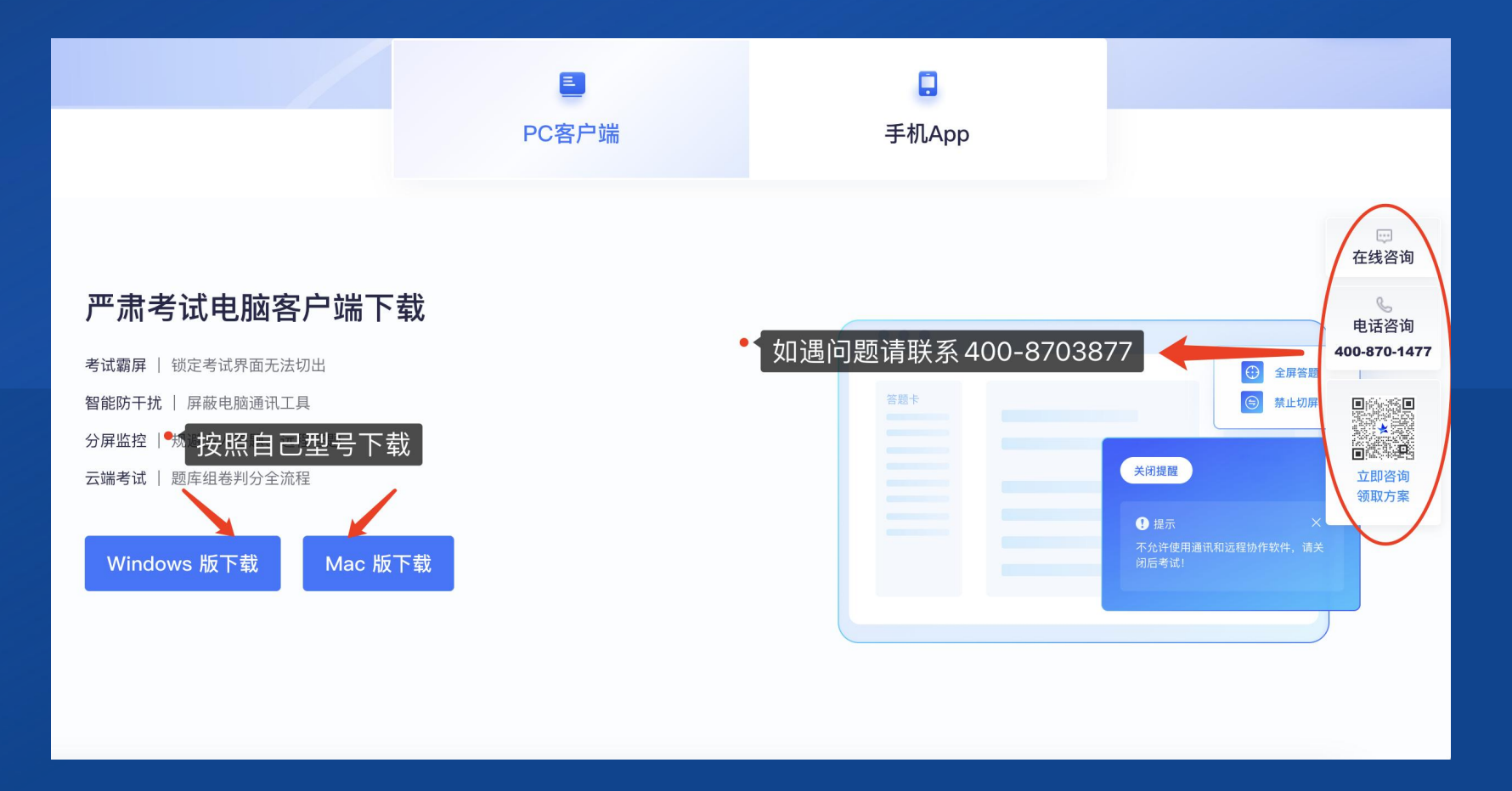

## 二、考核系统客户端下载及安装

(三)考核系统客户端安装 1.关闭所有电脑管理工具,例如电脑管 家、安全卫士等。 2.双击安装包图标,在安装弹框中,直 接点击"安装"。若此过程中出现授权 提醒,必须点击是/允许。

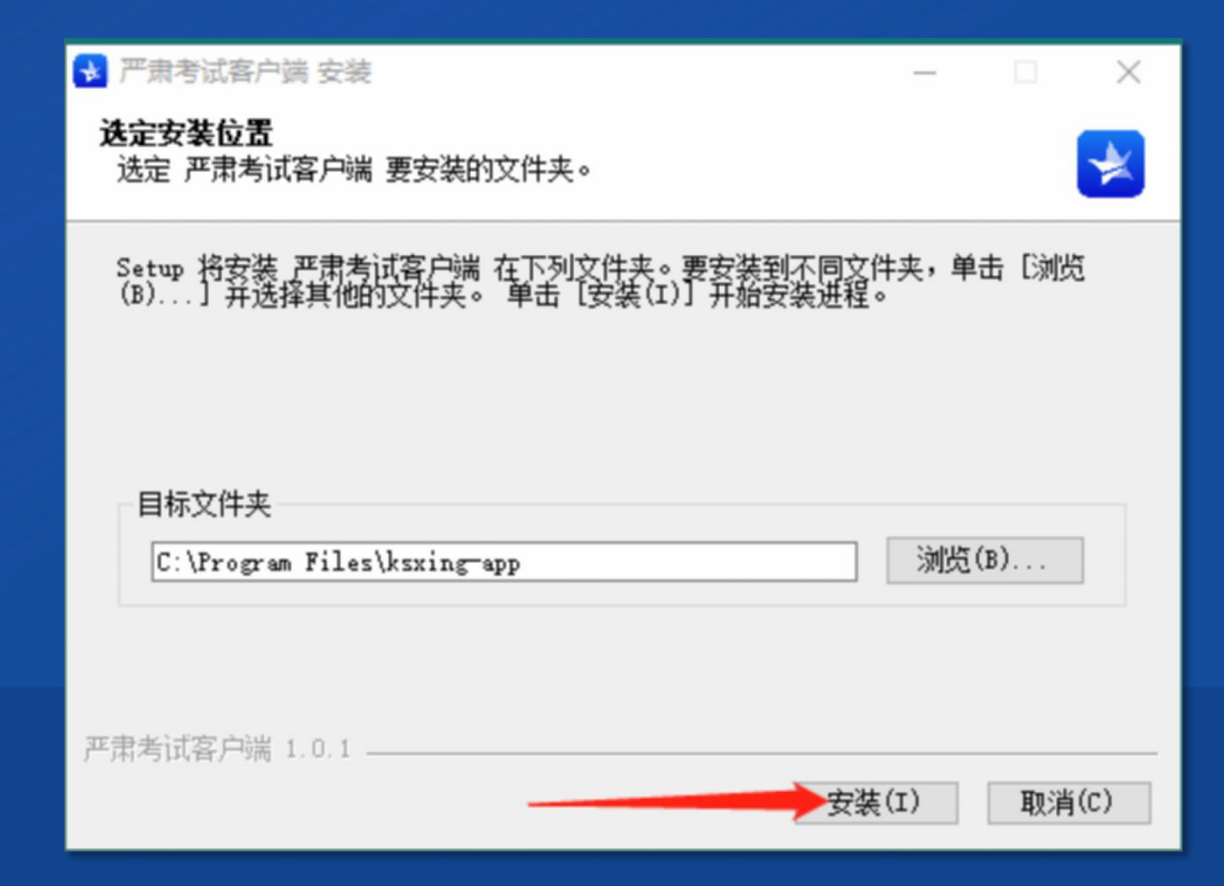

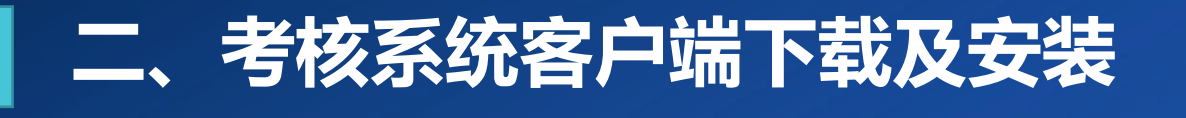

### (四)安装成功后,点击"完成",客户端安装成功。

注意:下载完客户端直接退出即可,请勿直接点开登录,该客户端仅作为考核工具。

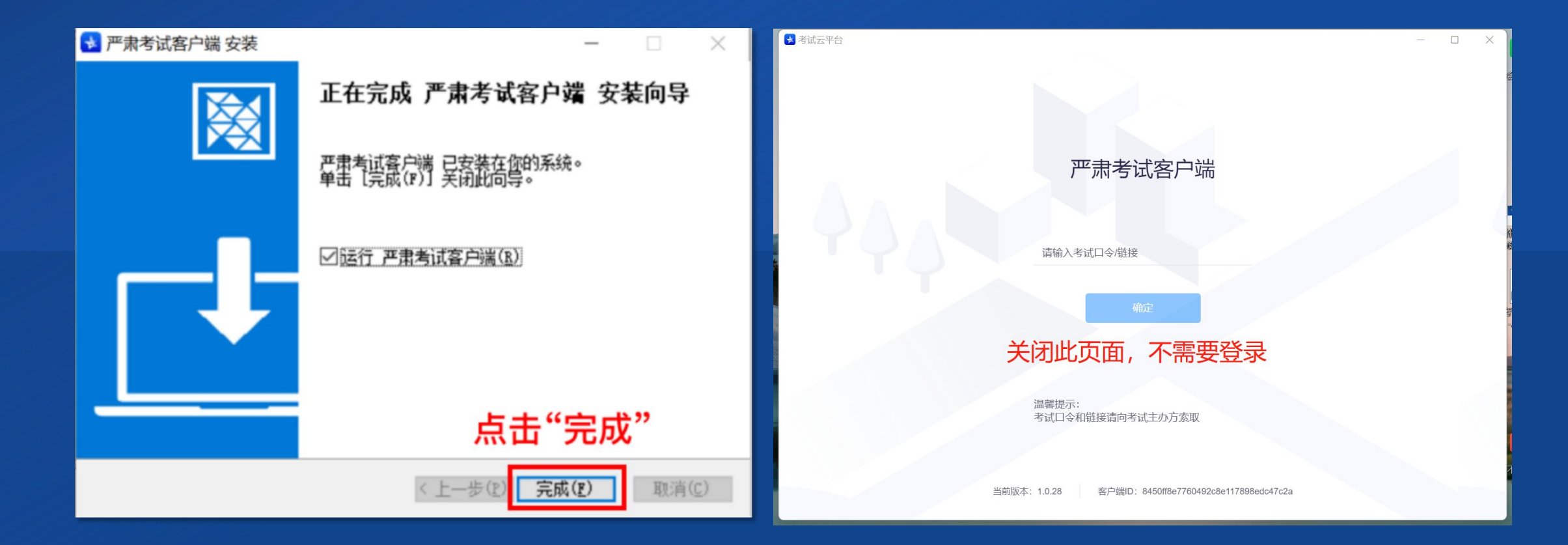

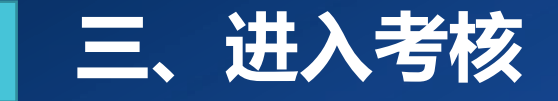

打开电脑浏览器(使用谷歌浏览器),在地址栏中粘贴或输入登录链接(https://www.kaoshixing.com/login/account/login/515266)并回车。

输入账号:考生18位身份证号,密码:身份证号后6位。

注意:客户端下载到桌面后不要单独打开,需要通过浏览器操作跳转,具体操作按照下 列文档步骤进行。

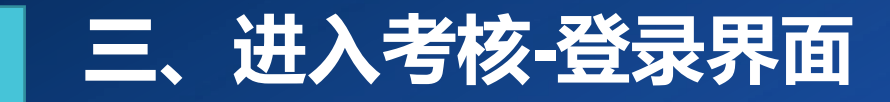

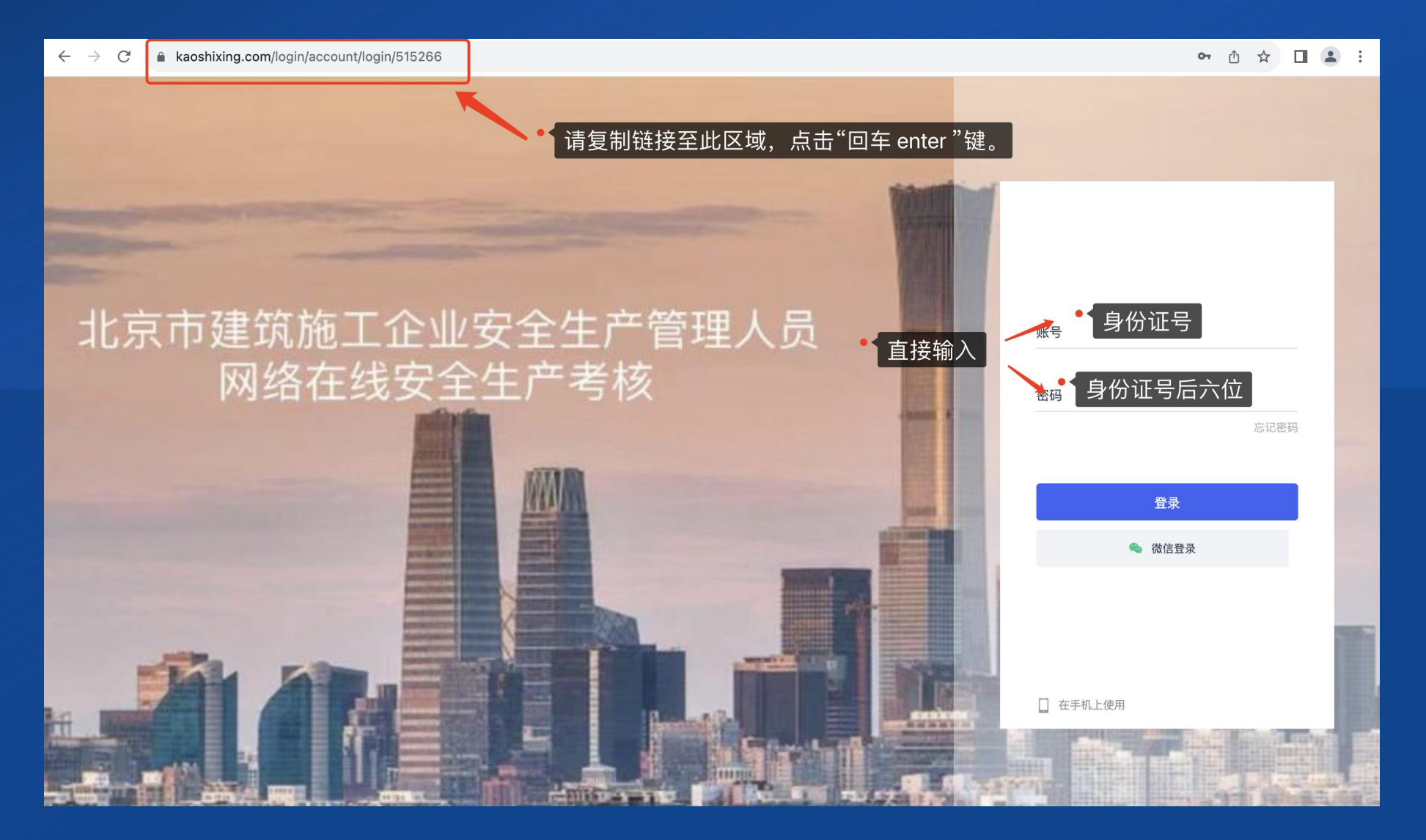

## 三、进入考核-考核界面

| ×            | 当前网络考试 历史网络考试 错题本                                                             |
|--------------|-------------------------------------------------------------------------------|
| <b>::</b> 百贞 |                                                                               |
| ▶ 网络考试 ●     |                                                                               |
|              | PICTURE                                                                       |
|              | <b>北京市建筑施工企业安全生产管</b><br><b>理人员网络在线安全生产考核</b><br>开始时间:<br>结束时间:<br>差试时长: 60分钟 |
|              | 调试设备 进入 年期二步                                                                  |
|              |                                                                               |
|              |                                                                               |
|              |                                                                               |
|              |                                                                               |
|              |                                                                               |
|              |                                                                               |

## 三、进入考核-进入考核系统客户端

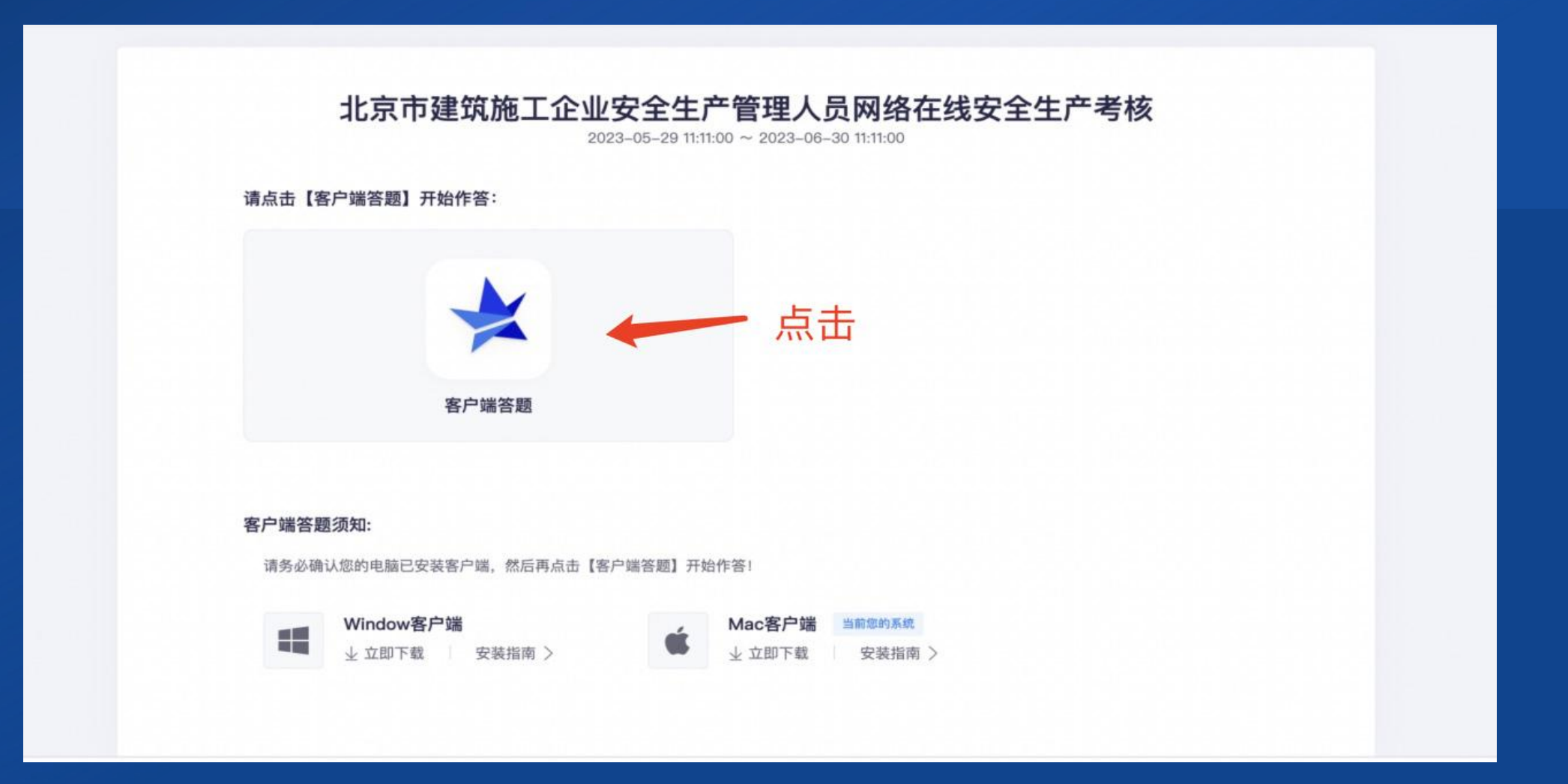

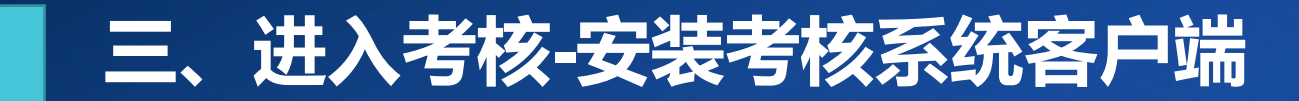

### 点击"打开严肃考试客户端",耐心等待进入考核。严肃考试客户端将自动进入考核系统。

|                                                      | 要打开 严肃考试客户端 吗?<br>https://exam.kaoshixing.com 想打开此应用。<br>□ 始终允许 exam.kaoshixing.com 在关联的应用中打开此类链接 |  |
|------------------------------------------------------|---------------------------------------------------------------------------------------------------|--|
| 请点击【客户端答题】开始作                                        | 取消 打开严肃考试客户端<br>答:                                                                                |  |
| 客户                                                   | 「端答题                                                                                              |  |
| 客户端答题须知:<br>请务必确认您的电脑已安装客户<br>【 <b>●●●</b><br>业 立即下载 | •端,然后再点击【客户端答题】开始作答!<br>文装指南 〉 Mac客户端 当前您的系统<br>业 立即下载 安装指南 〉                                     |  |

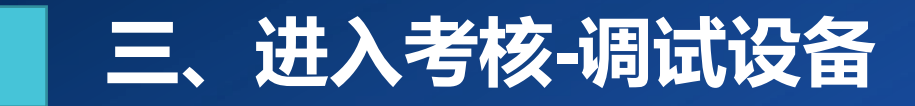

### 监控设备调试。

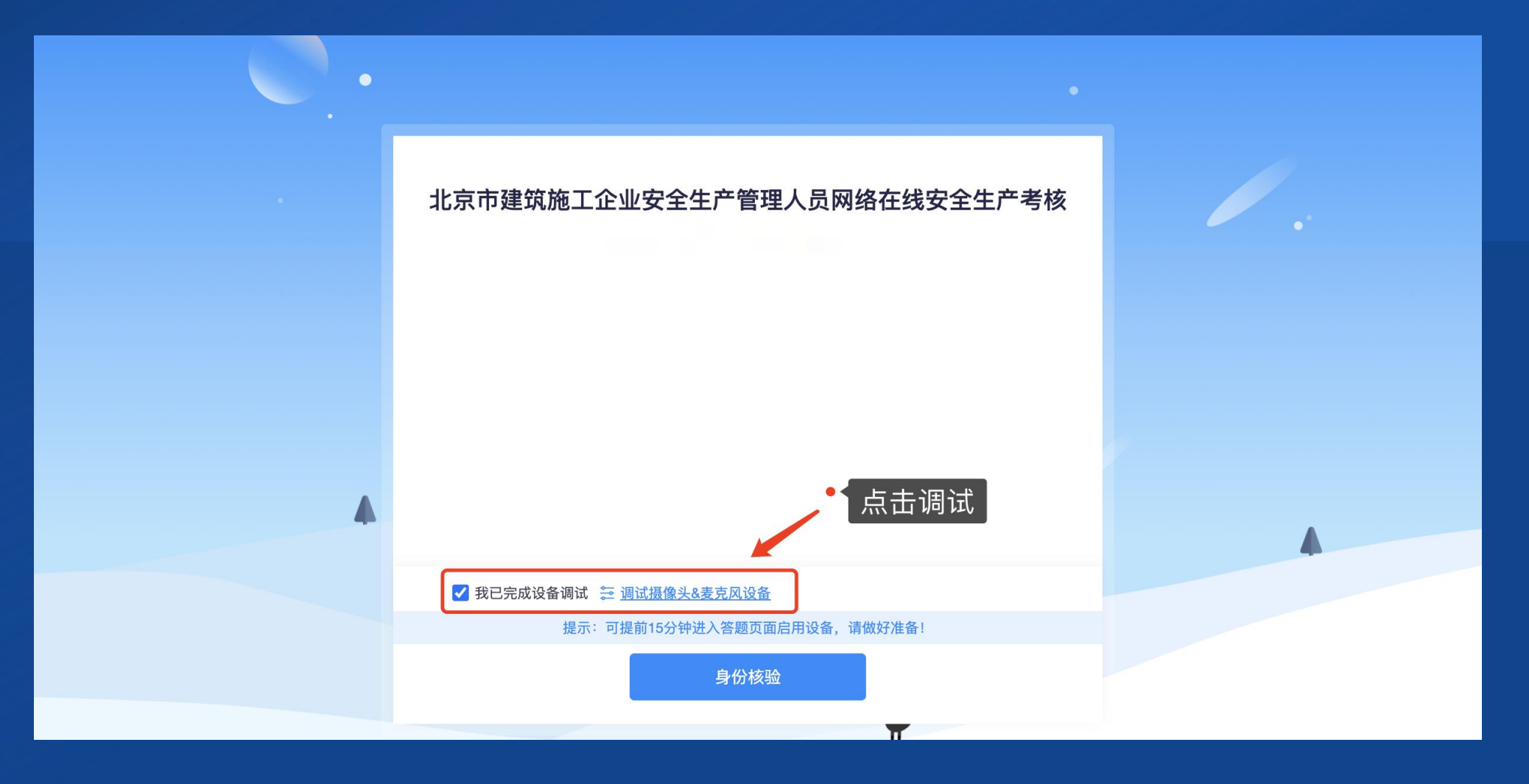

## 三、进入考核-电脑主摄像头调试

### 点击"启动调试摄像头麦克风",调整摄像头位置,如图示:

| 1 摄像头和麦克风 ———— 2 月                                      | 屏幕录制 ———————————————————————————————————— | ③ 手机摄像监控                       | 🕢 调试完成  |
|---------------------------------------------------------|-------------------------------------------|--------------------------------|---------|
|                                                         | 摄像头                                       | FaceTime HD Camera             | ~       |
| 当前未接入摄像头                                                | 麦克风                                       | 默认 - MacBook Air麦克风 (Built-in) | *       |
| 调试状态: ● 异常                                              |                                           | 启用摄像头和麦克风                      | ●▲点击    |
| <b>注意事项:</b><br>01. 点击【启动摄像头和麦克风】后,注<br>查看操作指引图片 > 调试失财 | 浏览器将提示您授权,请务必点击"分<br>效,点此查看帮助文档 〉         | 返                              | 回答题入口 日 |
| 02. 左侧出现视频画面,且"调试状态:                                    | <b>正常",</b> 则代表您的设备正常,可进 <i>入</i>         | 下一步!                           |         |

## 三、进入考核-桌面录屏调试

### 点击"启动调试摄像头麦克风",调整摄像头位置,如图示:

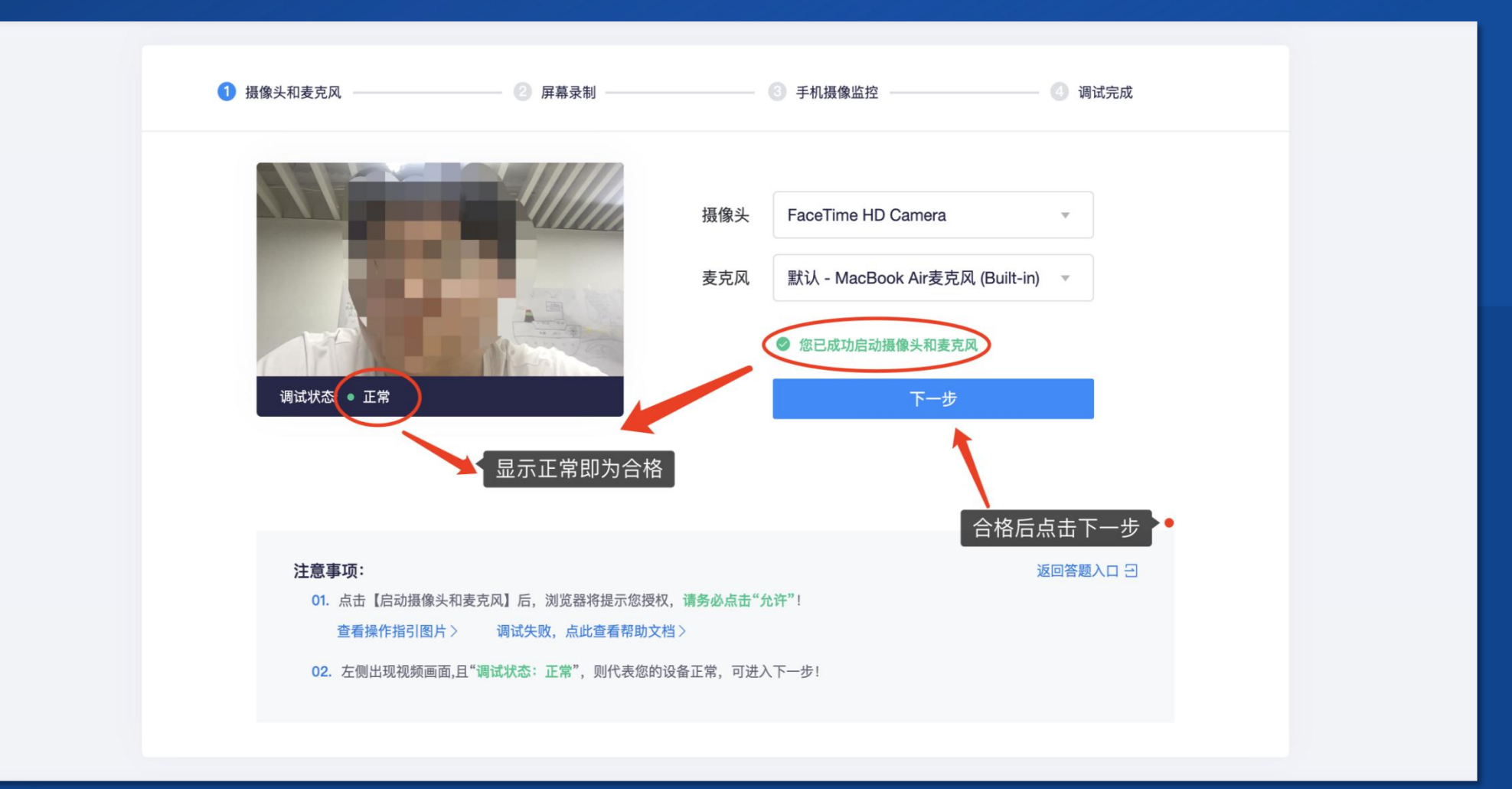

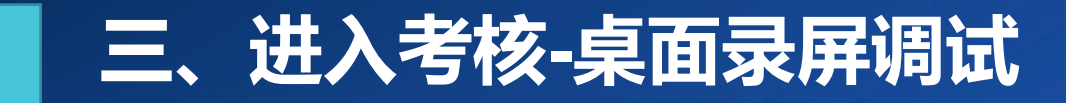

### 启用桌面录屏。

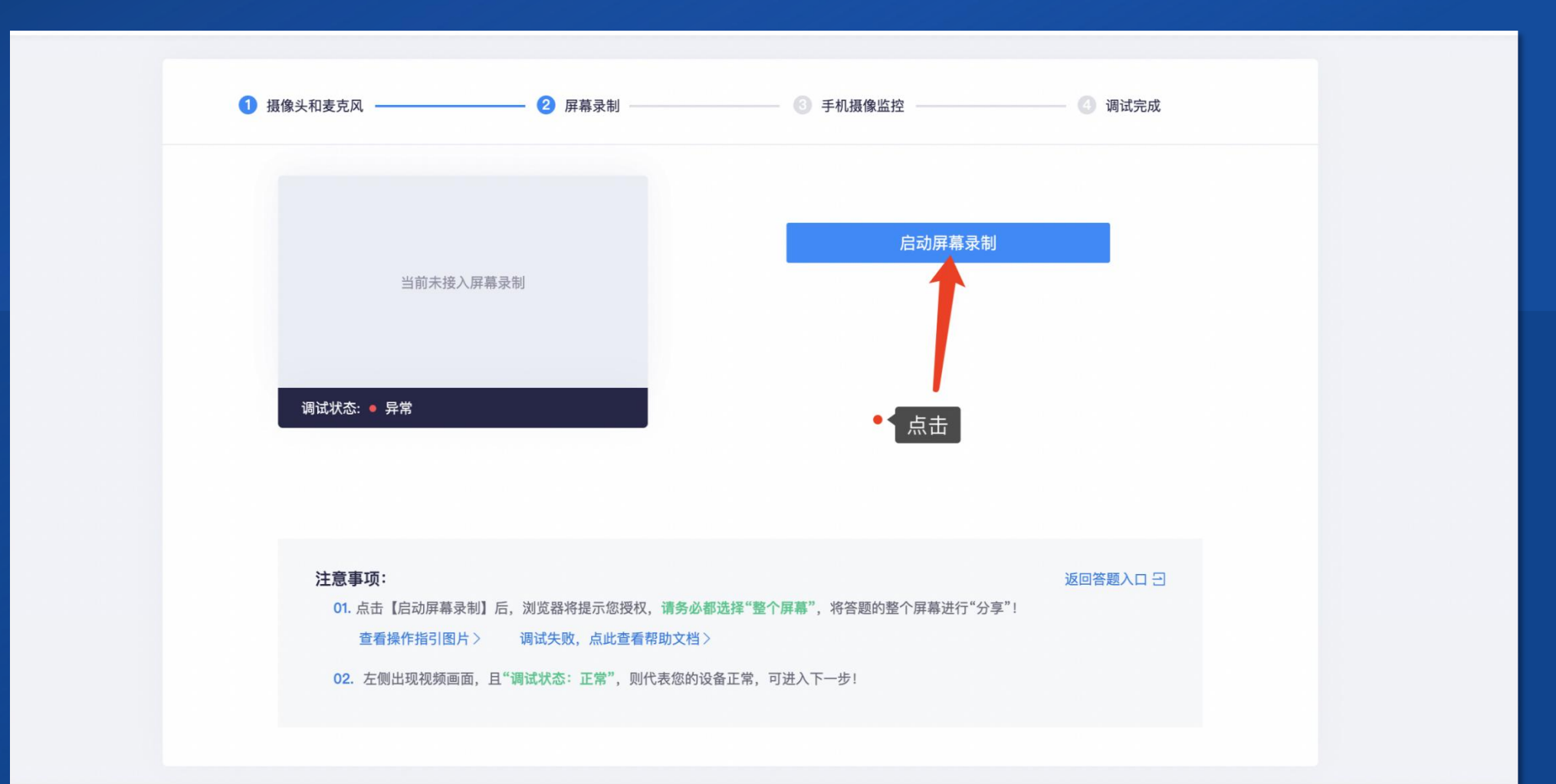

## 三、进入考核-手机副机位调试

制。

### 启用手机摄像头监控,手机微信扫码,连接成功后按照图示要求固定监考手机。

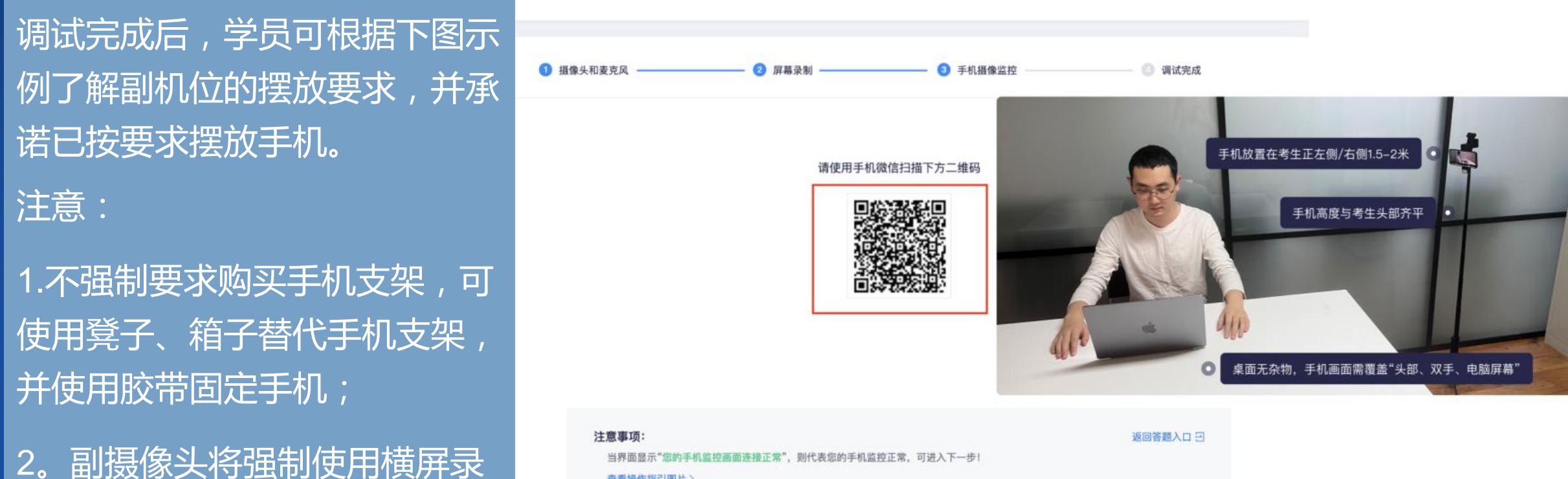

查看操作指引图片>

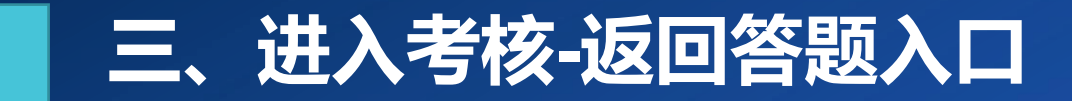

## 调试完成后,系统自动返回答题页面。点选"我已完成设备调试"。

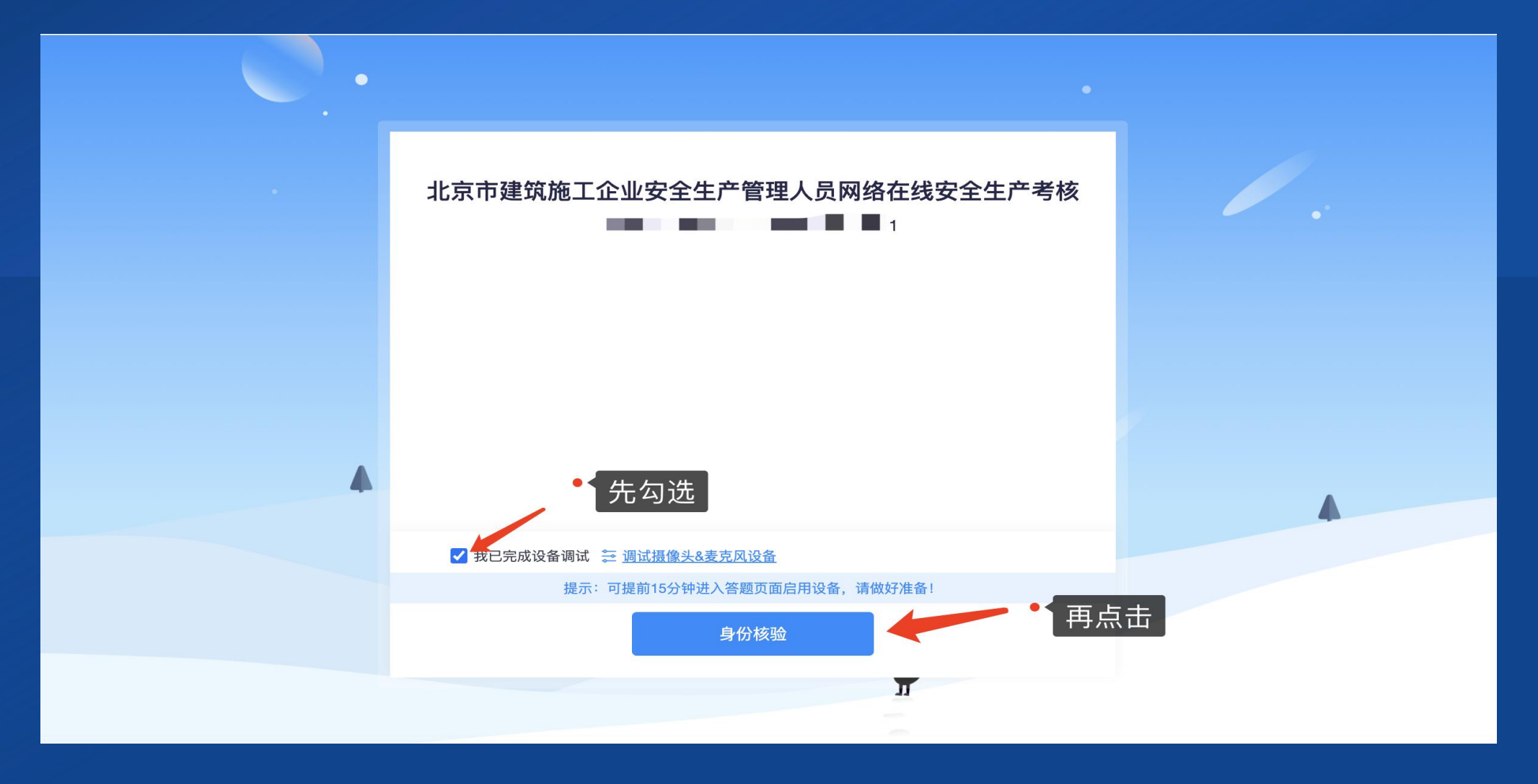

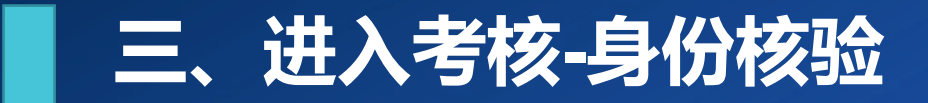

### 点击"身份核验",输入姓名、身份证号,点击下一步,按照要求拍照进行核验。

| 监控测试                                                       | 监控测试                                         |
|------------------------------------------------------------|----------------------------------------------|
| 身份验证                                                       | 身份验证                                         |
| <ul> <li>1 填写信息</li> <li>2 照片采集</li> <li>3 验证结果</li> </ul> | <ul> <li>● 項写信息 ● 2 照片采集 ● ③ 验证结果</li> </ul> |
|                                                            | 请保证周围光线充足,五官清晰可见!                            |
| 真实姓名<br>身份证号<br>请输入您的身份证号                                  | は                                            |
| 下一步                                                        | 上一步开始拍照下一步                                   |

## 三、进入考核-身份核验失败处理方式

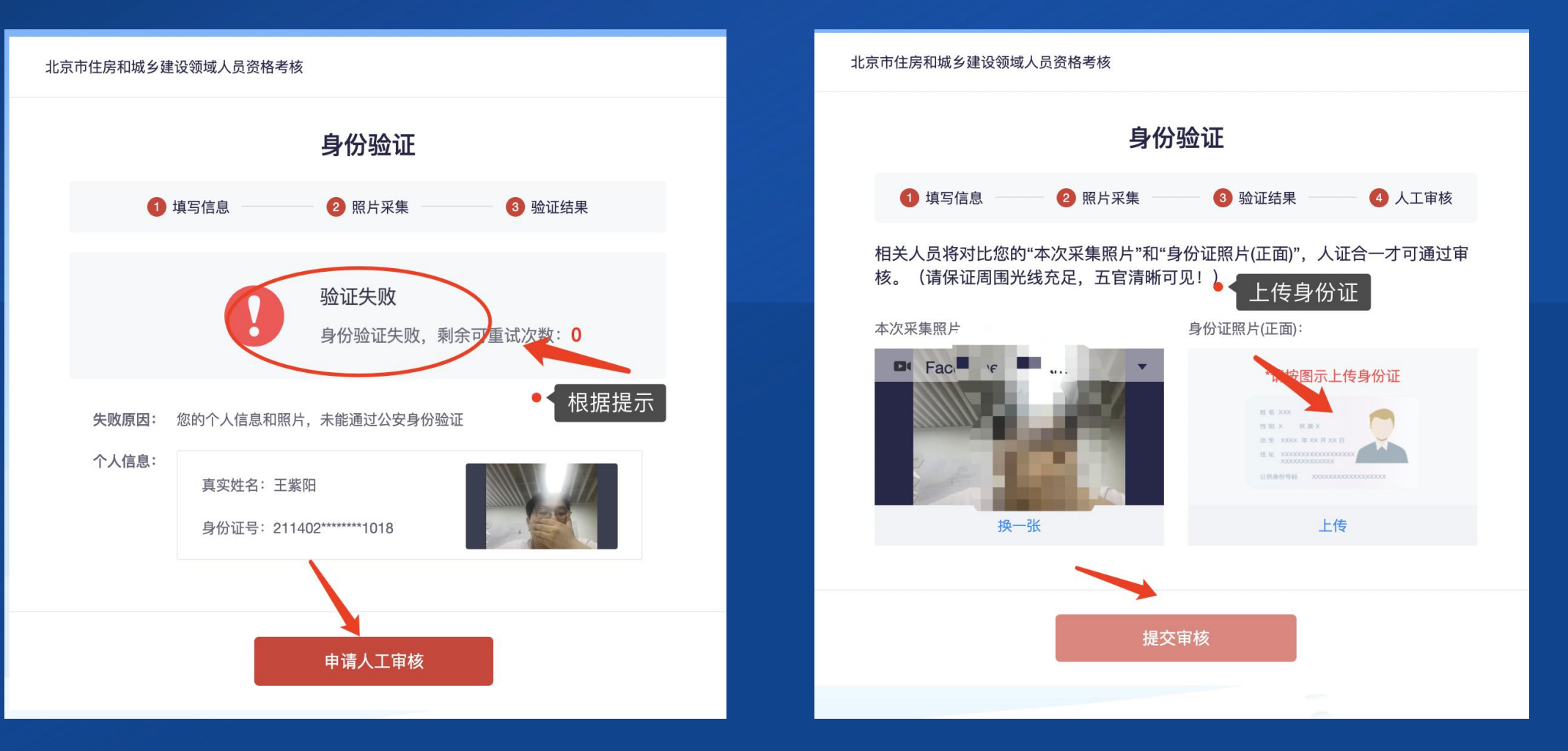

## 三、进入考核-考场要求

(一)考核场地必须设置在独立、光线明亮、环境安静的室内房间。不得在公共教室、图书馆、咖啡馆、敞 开式办公区、交通工具内等公共场所设置考核场地。

(二)考核场地内应按要求放置考核所用的电脑和手机。电脑放置在考生正前方的桌子上,摄像头正面对准 考生本人,保证其面部、耳部及上半身完整清晰的处于电脑监控视频范围内;手机放置在考生座位左侧或右 侧1.5~2米处的稳定的固定位置,高度与考生头部齐平,保证其头部、双手及电脑屏幕完整清晰的处于手机 监控视频范围内;电脑和手机的摄像头前方无遮挡物,不处于逆光、微光环境。

(三)考核场地确保供电稳定、网络环境通畅。

(四)考生座位2米范围内除准考证、身份证件(居民身份证、驾驶证、护照、暂住证、公安机关出具的身份 证明、社保卡)外,禁止摆放任何书包、书籍、复习资料等物品,禁止摆放非考核所用的(台式、笔记本、 平板)电脑、手机等具有发送或接收信息功能的电子通讯、存储、录放设备。

## 三、进入考核-模拟测试要求

(一)参加网络在线考核的考生本人,必须在规定时间内参加模拟测试。逾期未按要求参加模拟测试或不 满足网络在线考核相关要求的,视为自动放弃当次报考资格。

(二)考生按照《北京市建筑施工企业安全生产管理人员网络在线安全生产考核系统操作手册》的有关要求完成模拟测试。考核系统客户端账号为考生18位身份证号,密码为身份证号后6位。

(三)模拟测试与正式考核的操作流程一致,模拟测试正常完成的无需进行多次测试,考核当日使用测试 成功的设备准时参加考核即可。

(四)如遇系统或设备调试问题无法正常完成模拟测试的,考生应及时联系系统客服(联系电话: 4008703877,咨询时间:模拟测试期间每日早9:00-晚17:00)。

## 三、进入考核-考核期间要求

(一)考生应提前半小时布置考核场地,并登录考核系统客户端进行设备调试。设备调试及放置方式不满 足网络在线考核相关要求的,监考人员有权不允许其参加正式考核。考生因上述原因无法正常进行考核的, 由考生自行承担相关责任,考核时间不作延长。

1.考核所用电脑应保证操作系统安全稳定,考核系统客户端正常使用;考核所用手机应保持电量充足,安装最新版微信,微信权限打开小程序和麦克风权限,小程序权限打开摄像头和麦克风权限。考生在作答过程中,务必确保电脑的扬声器正常工作且调至最大音量,因扬声器静音或连接耳机等情况导致监考人员无法联系到考生的,由考生自行承担相关责任。

2.考核所用电脑和手机均关闭录屏、音乐、闹钟、信息弹窗等可能影响正常考核的应用程序,提前做好永不休眠、锁屏及拒接电话、语音通话等设置(建议打开手机飞行模式关闭移动网络,使用无线局域网WLAN)。

(二)考生凭本准考证和本人身份证件(居民身份证、驾驶证、护照、暂住证、公安机关出具的身份证明、 社保卡)进入参加考核,"两证"不齐或不符者不得参加考核。

## 三、进入考核-考核期间要求

(三)考核开考信号发出后,考生点击试题答案选项独立作答,作答完毕后在规定交卷时间内提交试卷。

(四)考生不得有扶额头、挡眼睛、摸鼻、捂嘴、撑下颌、戴口罩等遮挡面部的行为。

(五)考生应保持安静,不得自读试题、交谈、喧哗,不得上下左右转头、左顾右盼、打手势,不得离开 座位、离开监控视频范围、上卫生间,不得吸烟、进食,不得传、接试题及答案。

(六)考生不得翻看查阅任何书籍、复习资料等。

(七)考生不得使用非考核所用的(台式、笔记本、平板)电脑、手机。

(八)考生不得佩戴耳饰及耳机、智能手表(手环)等具有发送或接收信息功能的电子通讯、存储、录放 设备。

## 三、进入考核-考核期间要求

(九)考生应进入电脑全屏模式进行作答,广告弹窗应在5秒内进行关闭,不得在考核所用电脑中运行微信、 腾讯QQ等可能影响正常考核的应用程序,不得电脑切屏或退出全屏模式作答。

(十)考生不得允许他人进入考核场地。

(十一)考生应尊重监考人员,服从正常管理及监督检查,不得无理取闹,不得争吵、辱骂、威胁、报复 监考人员。

(十二)考生因临时性设备故障、系统更新、停电、网络通讯不畅等问题影响考核正常进行的,应当立即 向监考人员或系统客服(联系电话:4008703877)进行反映。未经监考人员或系统客服允许不得强行重启 电脑、手机或重新登录考核系统客户端,由此导致考核无法正常进行的,由考生自行承担相关责任,考核 时间不作延长。

(十三)考生在作答过程中,未经监考人员允许擅自调整手机监控机位的,监考人员将进行强制处理措施。

## 三、进入考核-开始作答

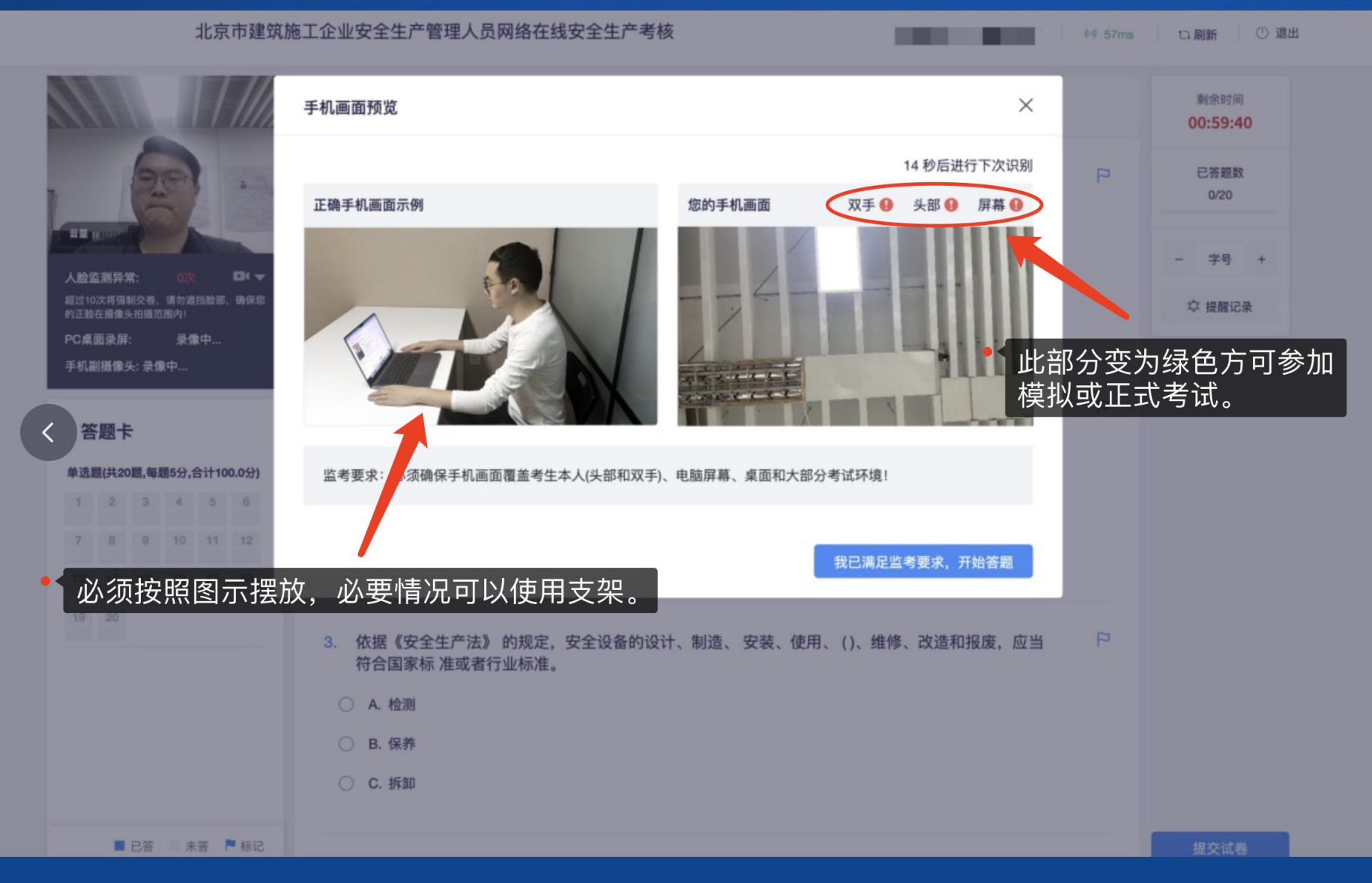

## 三、进入考核-机位摆放

### 监控视角最终呈现情况

#### 电脑桌面

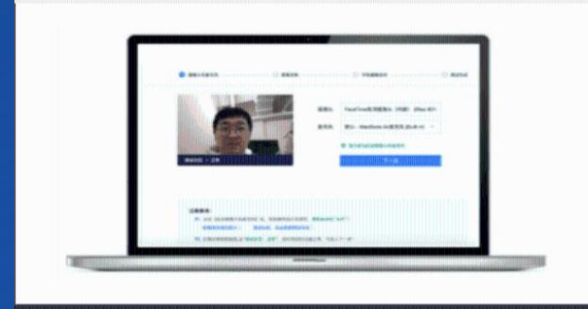

#### 手机副摄像头监控画面

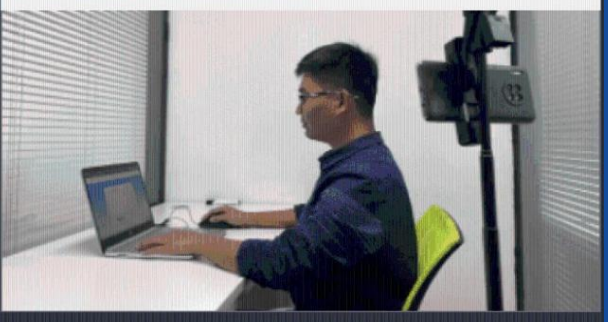

**副摄像头摆放位置示意图 (\*通过副摄像头可清晰观测到电脑屏幕、双手、头部)** • 以下设备和摆放仅供参考,请根据实际考试环境稍作调整!

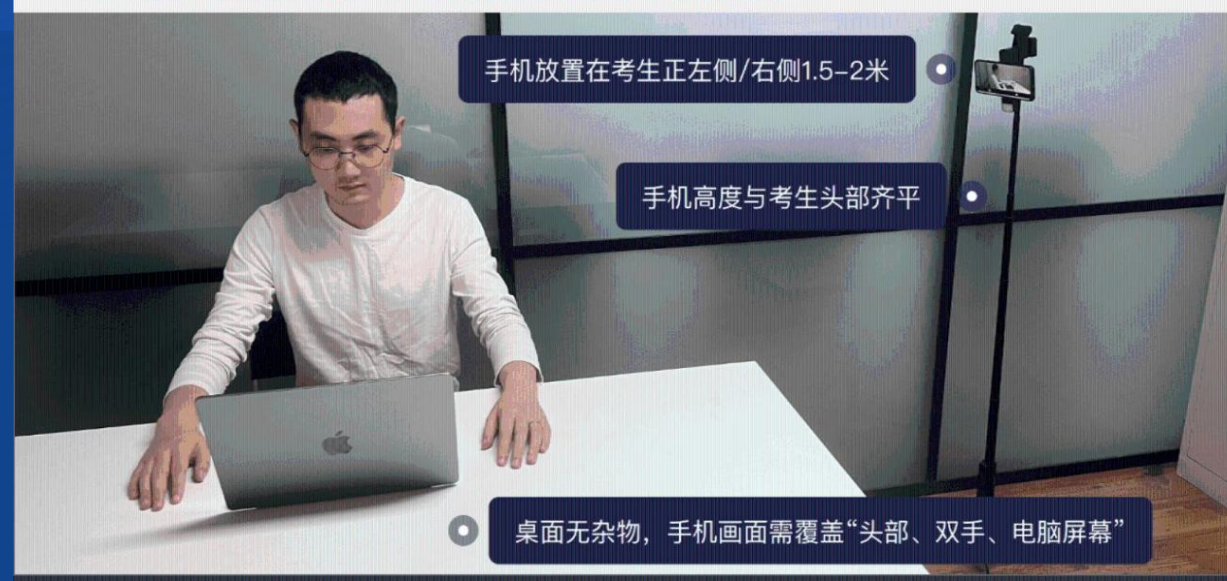

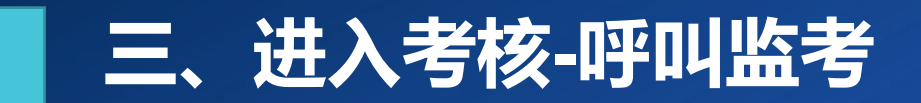

### 呼叫监考人员,输入要咨询的问题,等待监考人员接线。

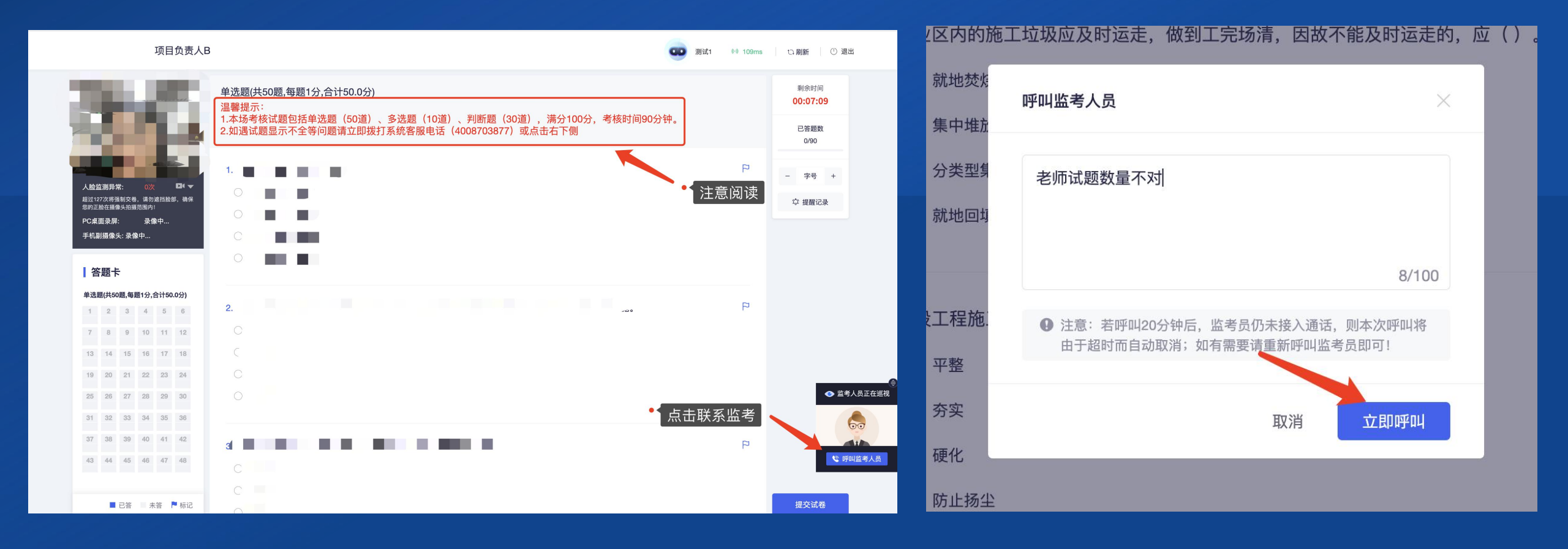

## 三、进入考核-违纪处置

### 如考生出现违纪违规情况且拒不配合的,监考人员将采取强制措施。

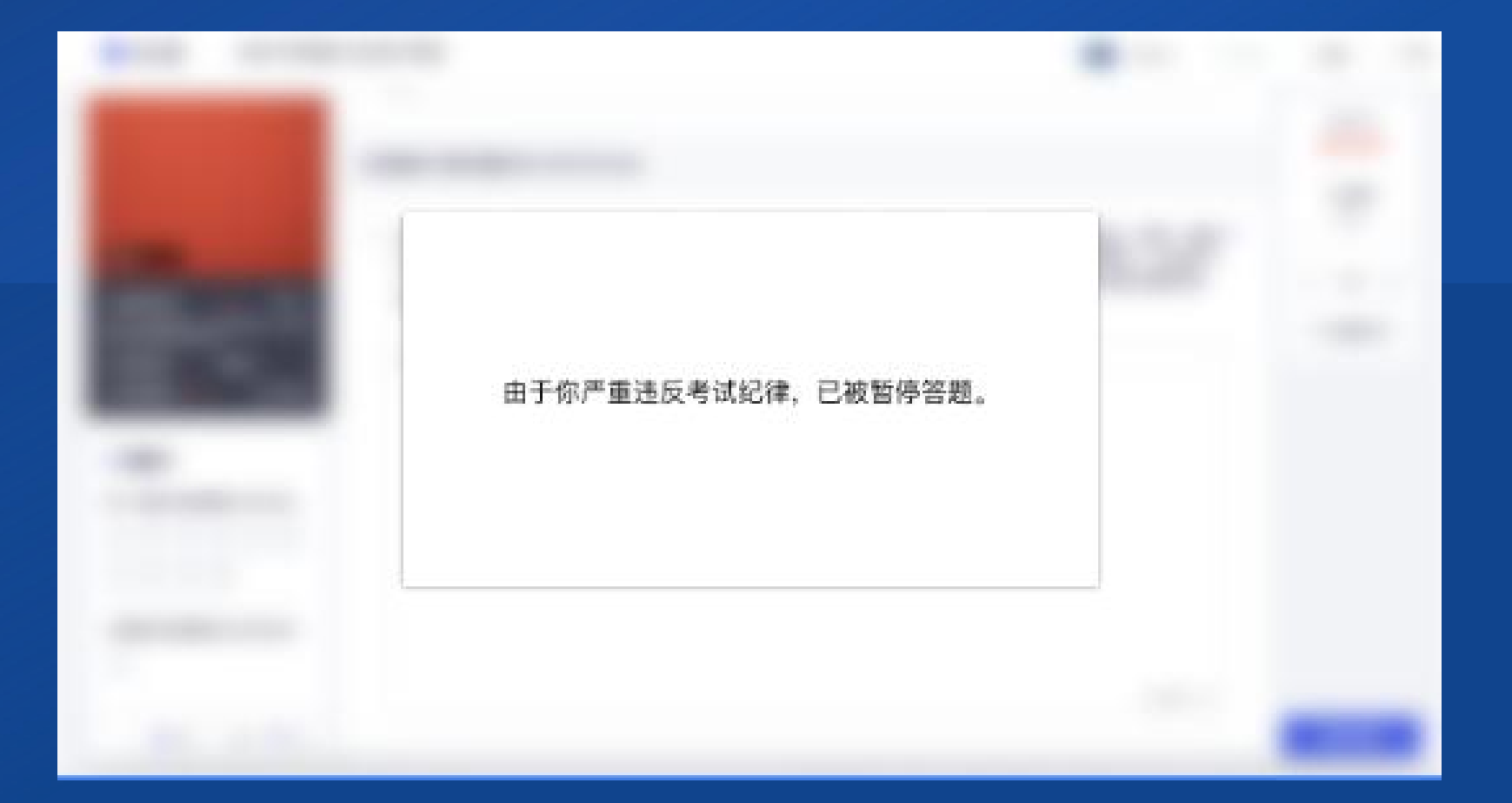

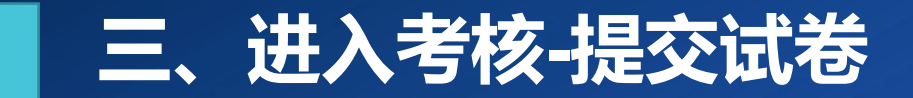

### 作答结束后,在规定交卷时间内提交试卷。

### 模拟测试结束显示

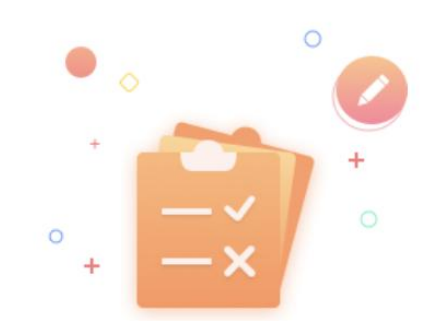

您已顺利完成模拟测试无需再次进行测试,感谢您的作答!

### 正式考试结束显示

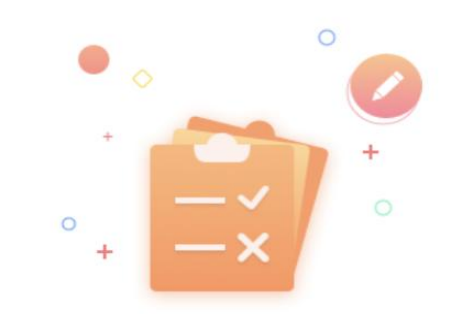

### 您已提交成功,请于考核结束后的5个工作日内,通过北京市住房和城乡建设领域人员资格信息管理系统查询考核结果。

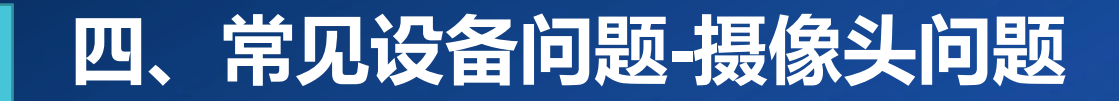

## (一)摄像头黑屏/提示相机被禁用如下图 找到Fn以及该相机图案键并打开。

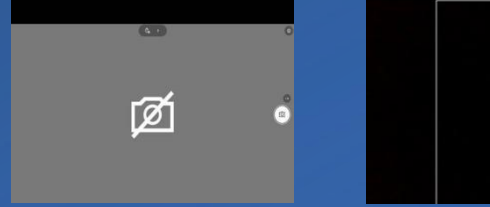

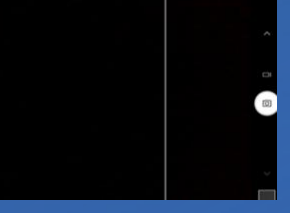

## (三)请查看摄像头周边是否有物理开关, 打开开关。

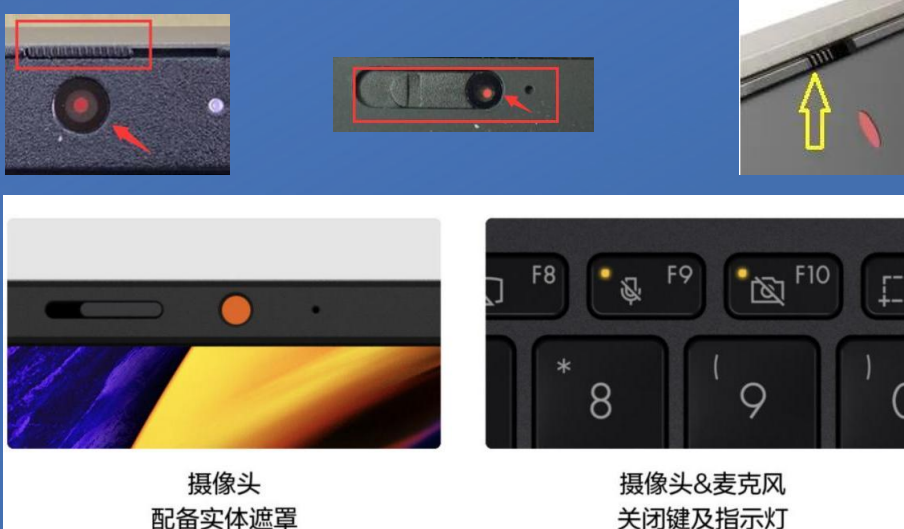

## (二)查看键盘上的F1-F12按键, 是否有相机图案。

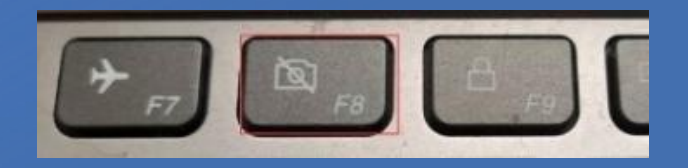

## (四)电脑上已安装电脑管家、安全卫士等 防护软件,请关闭摄像头隐藏功能。

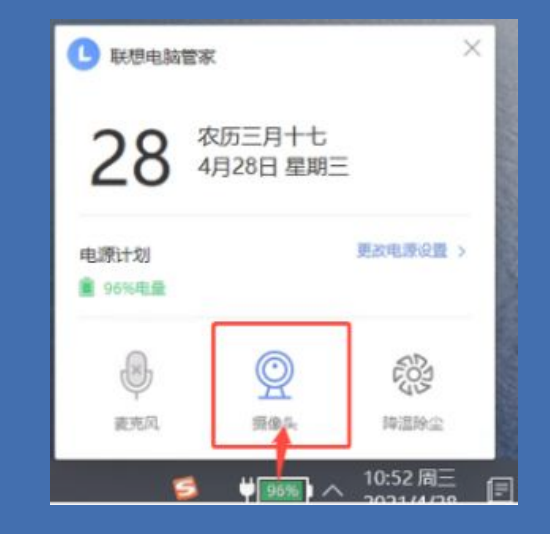

## 四、常见设备问题-摄像头问题

## (五)摄像头和麦克风无法启用

Windows系统:

1.点击"开始菜单-相机应用",打开是否能正常看到画面,如果不能,说明电脑设备有故障, 请根据提示修复。

2.如相机应用内可看到画面,点击"开始"菜 单→打开"设置"-"隐私":点击左侧菜单 的"地理位置、相机、麦克风",确保"允许 在此设备上访问位置/摄像头/麦克风"已打开, 目桌面应用允许访问权限开启。

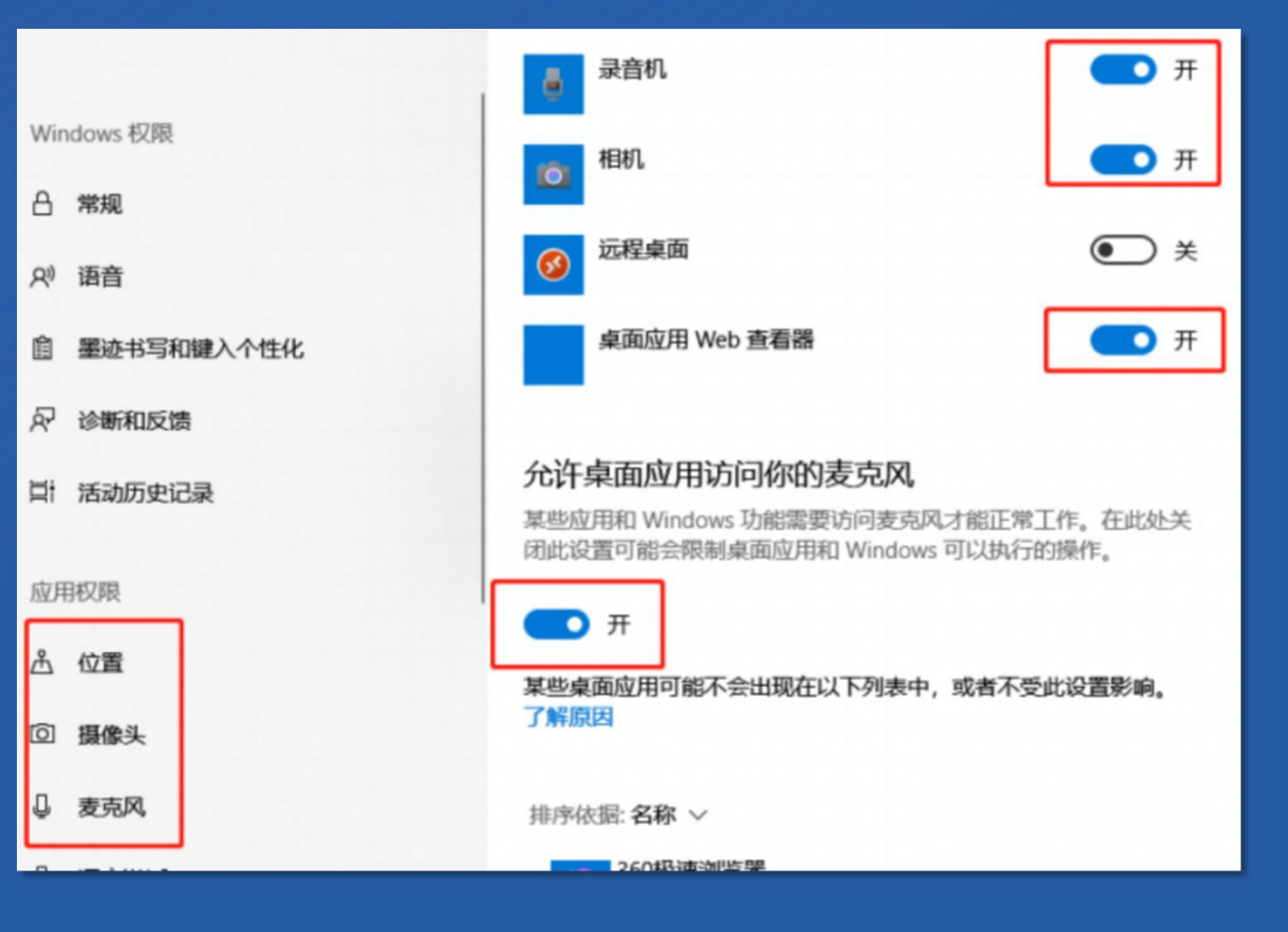

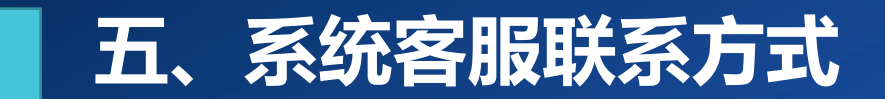

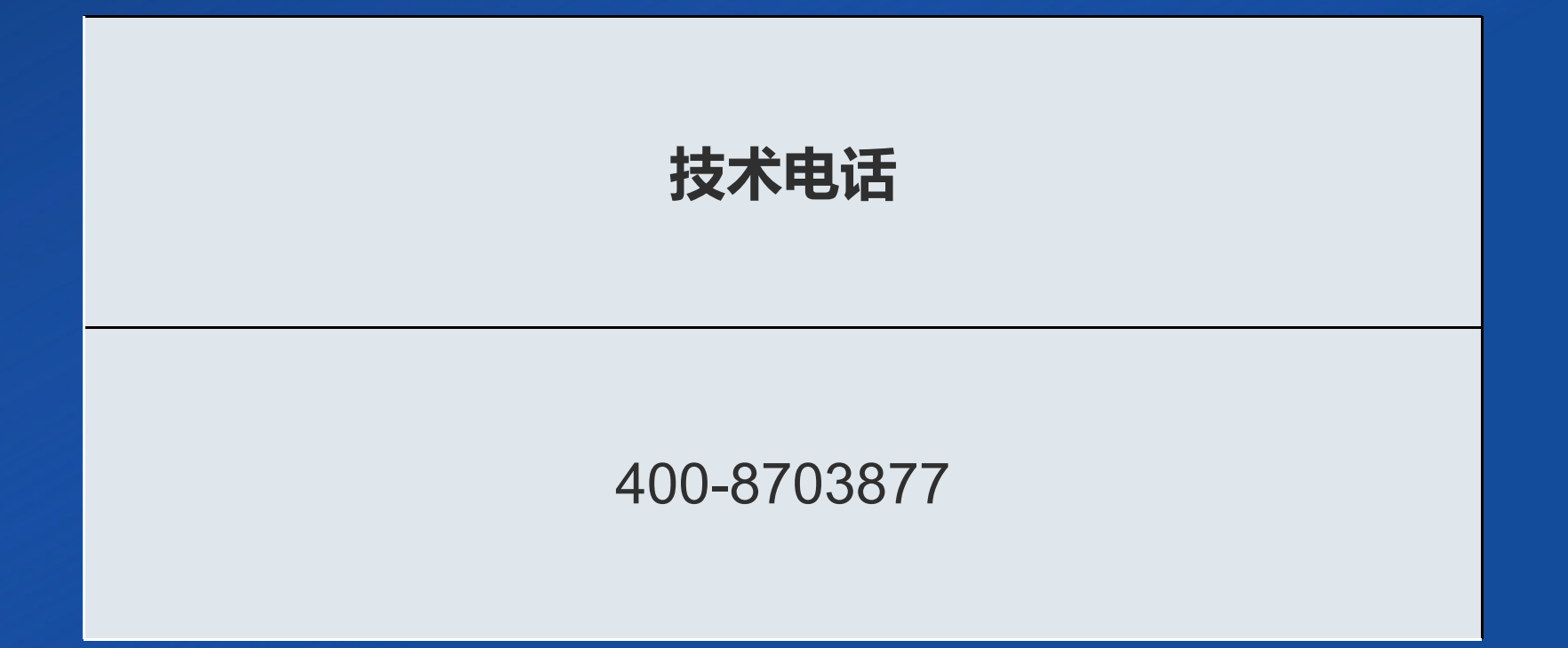

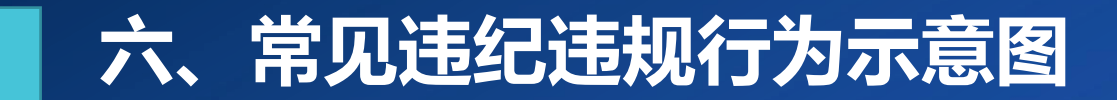

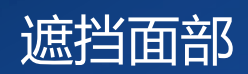

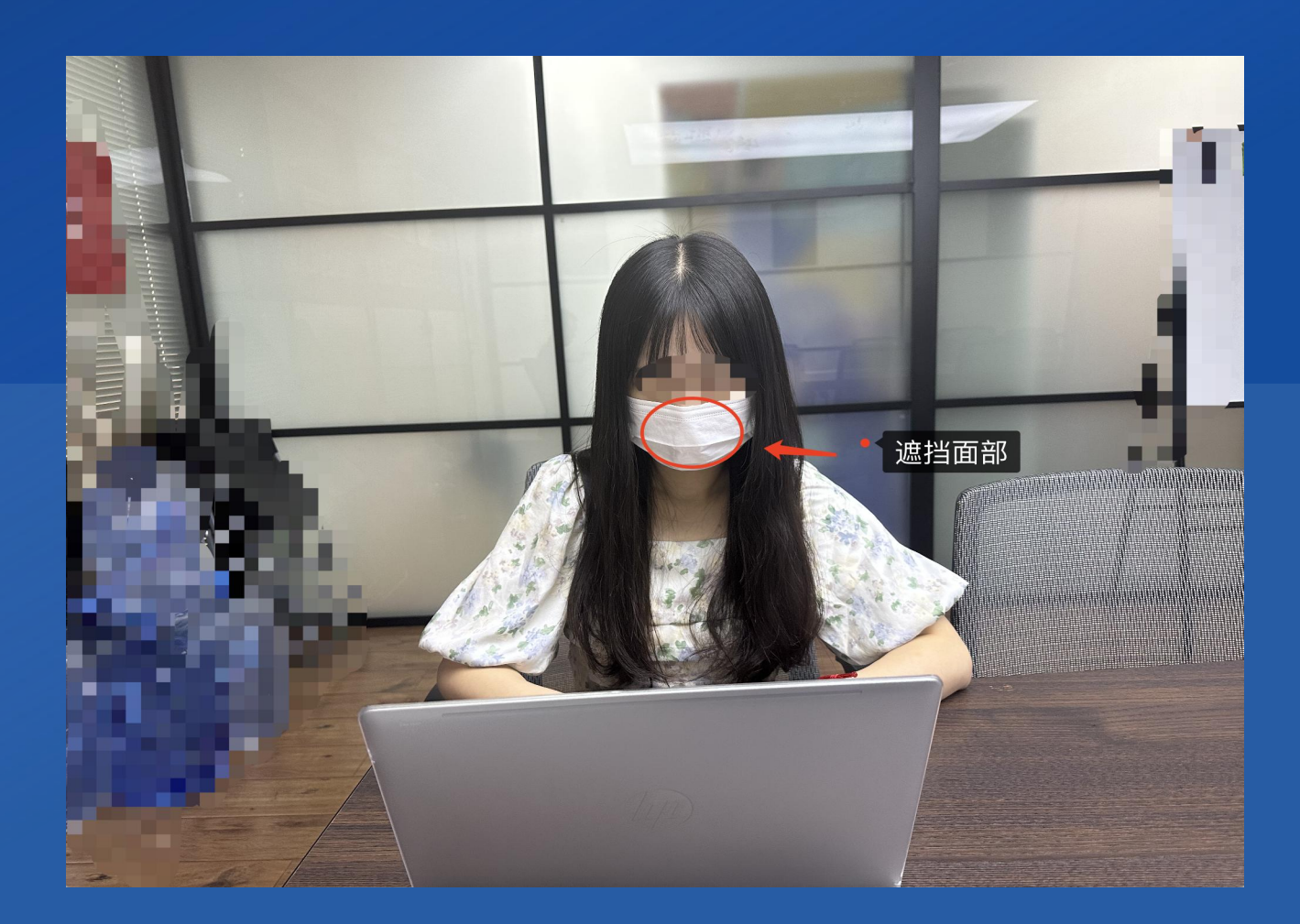

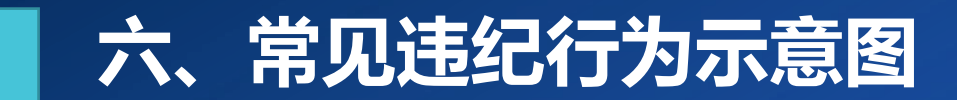

## 遮挡考核所用电脑摄像头

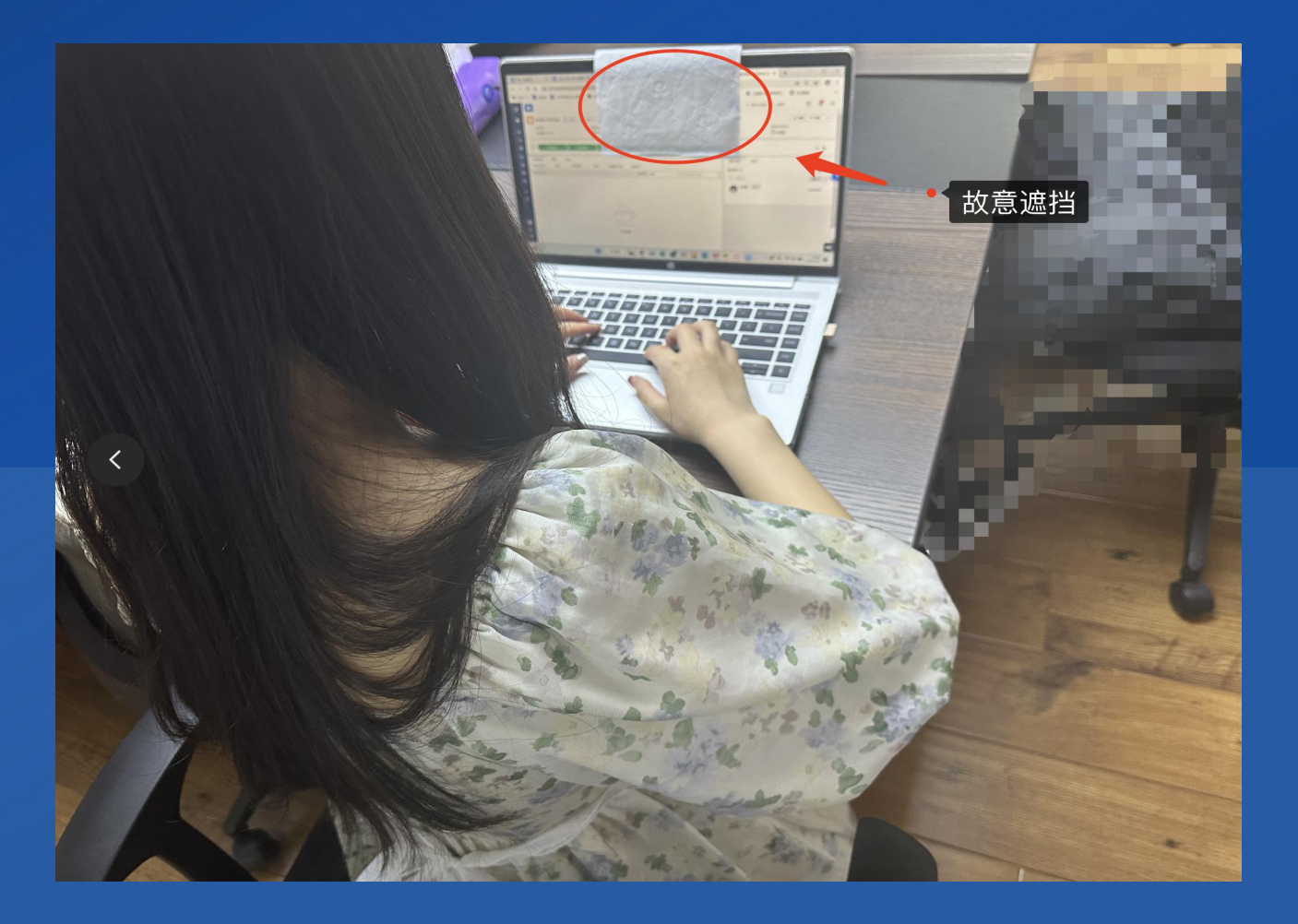

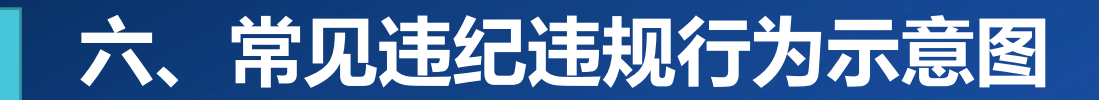

## 遮挡考核所用手机摄像头

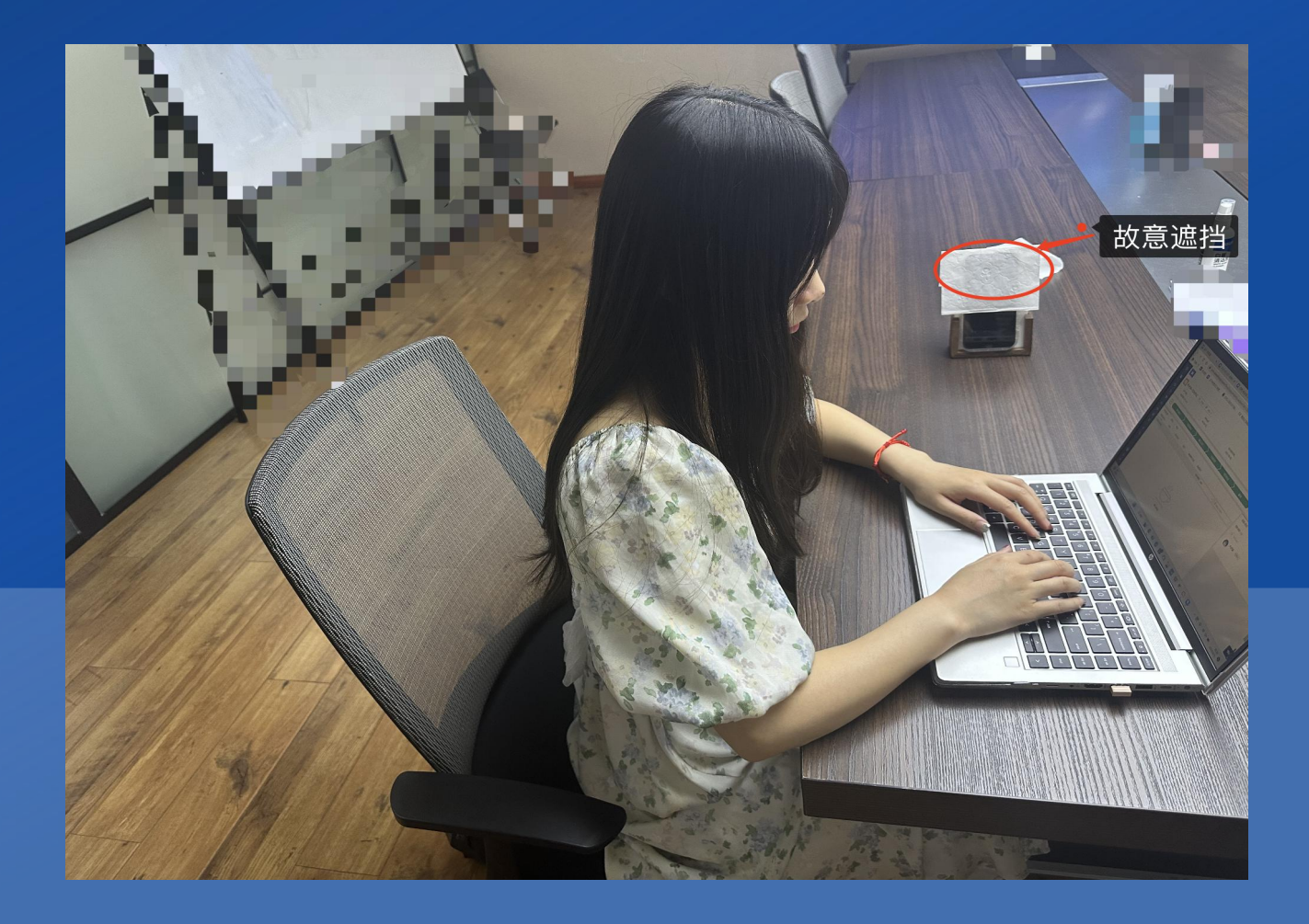

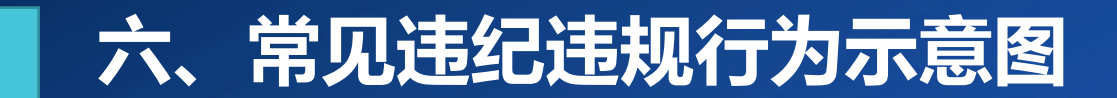

### 翻看查阅任何书籍、复习资料

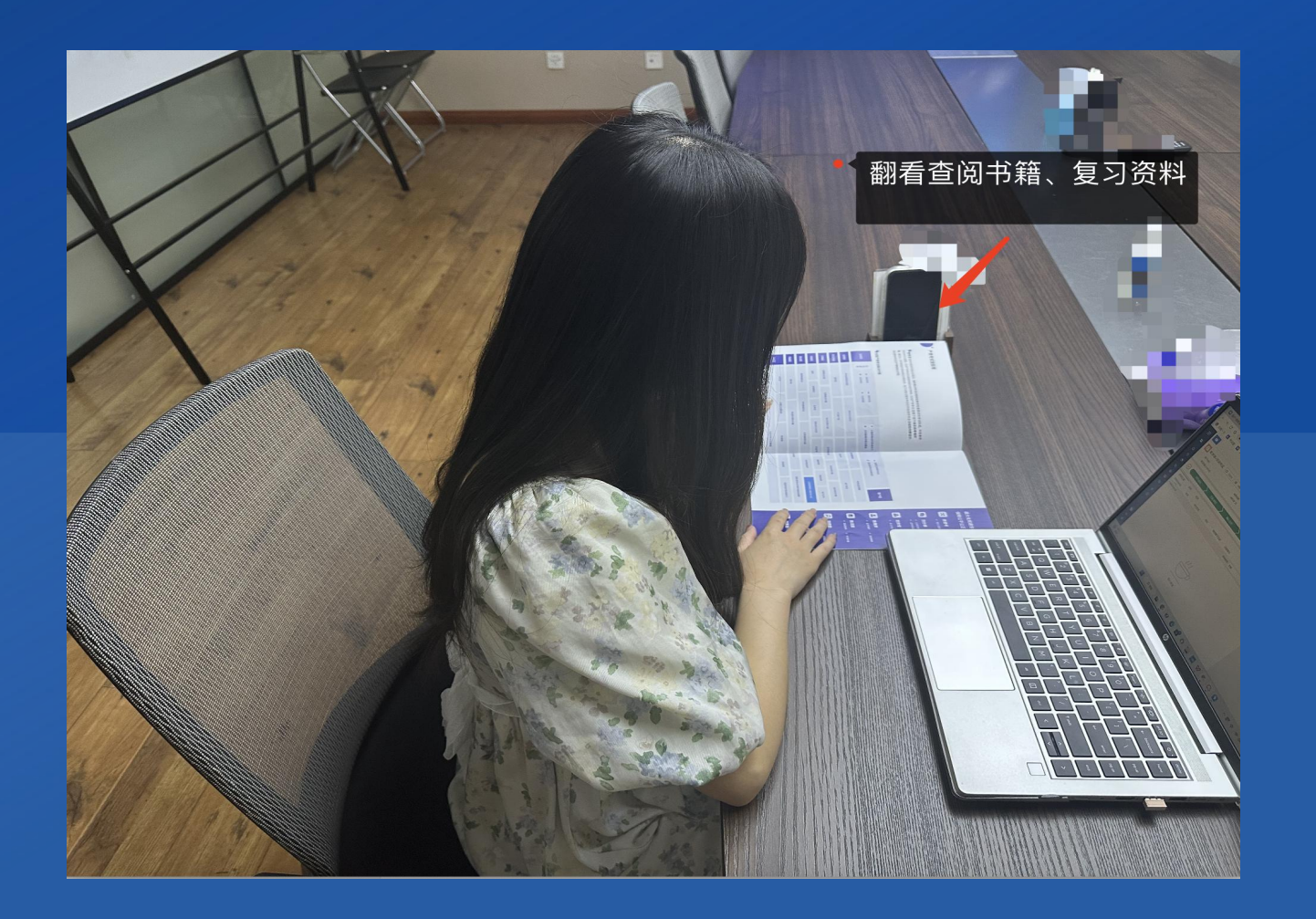

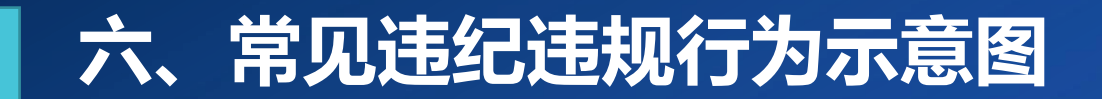

## 使用非考核所用的(台式、笔记本、平板)电脑

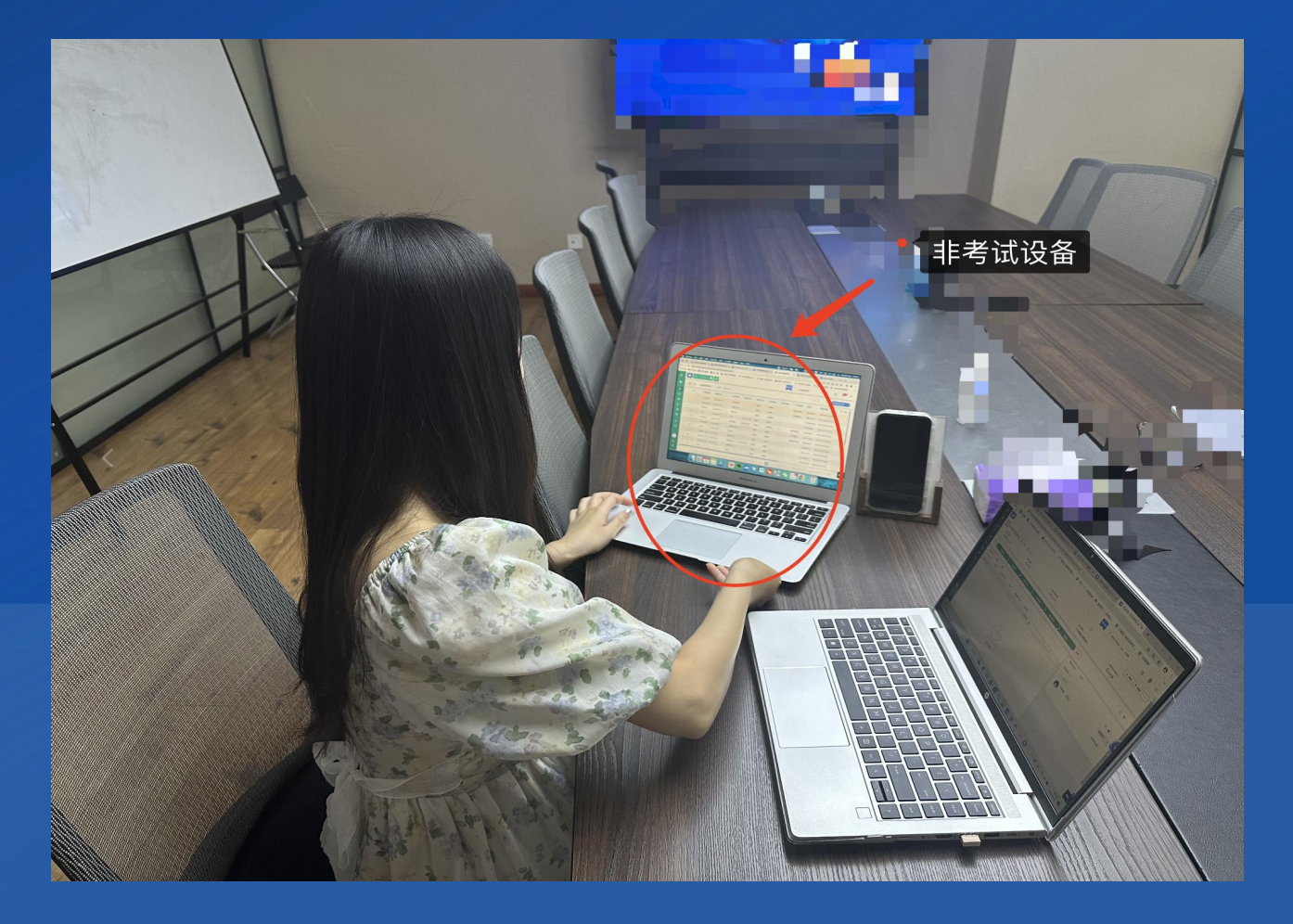

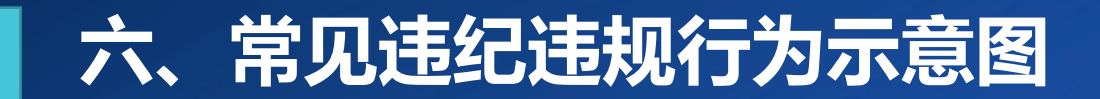

## 使用非考核所用的手机

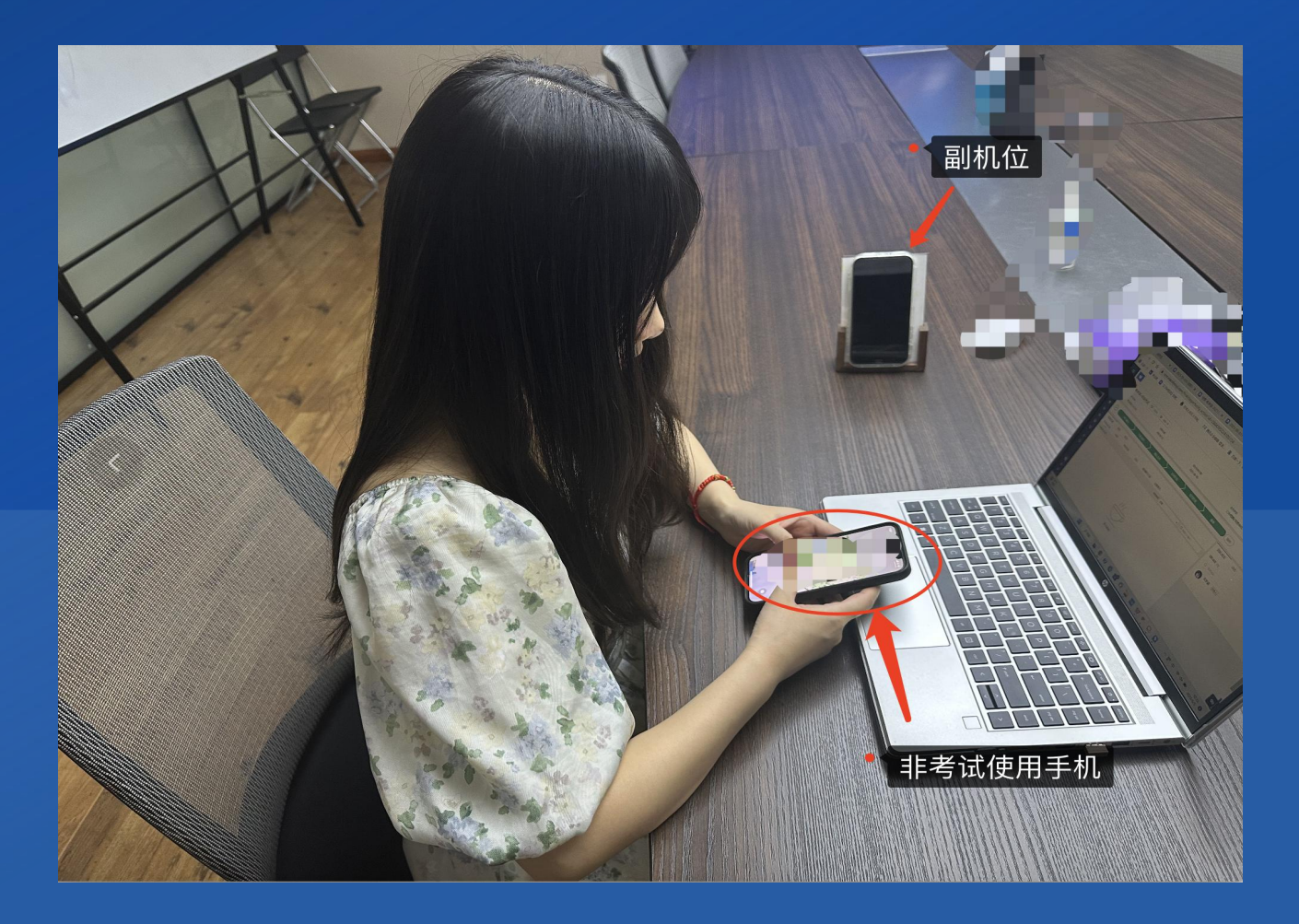

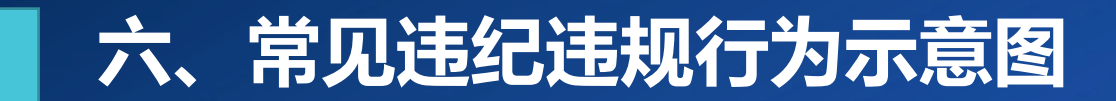

### 佩戴耳饰

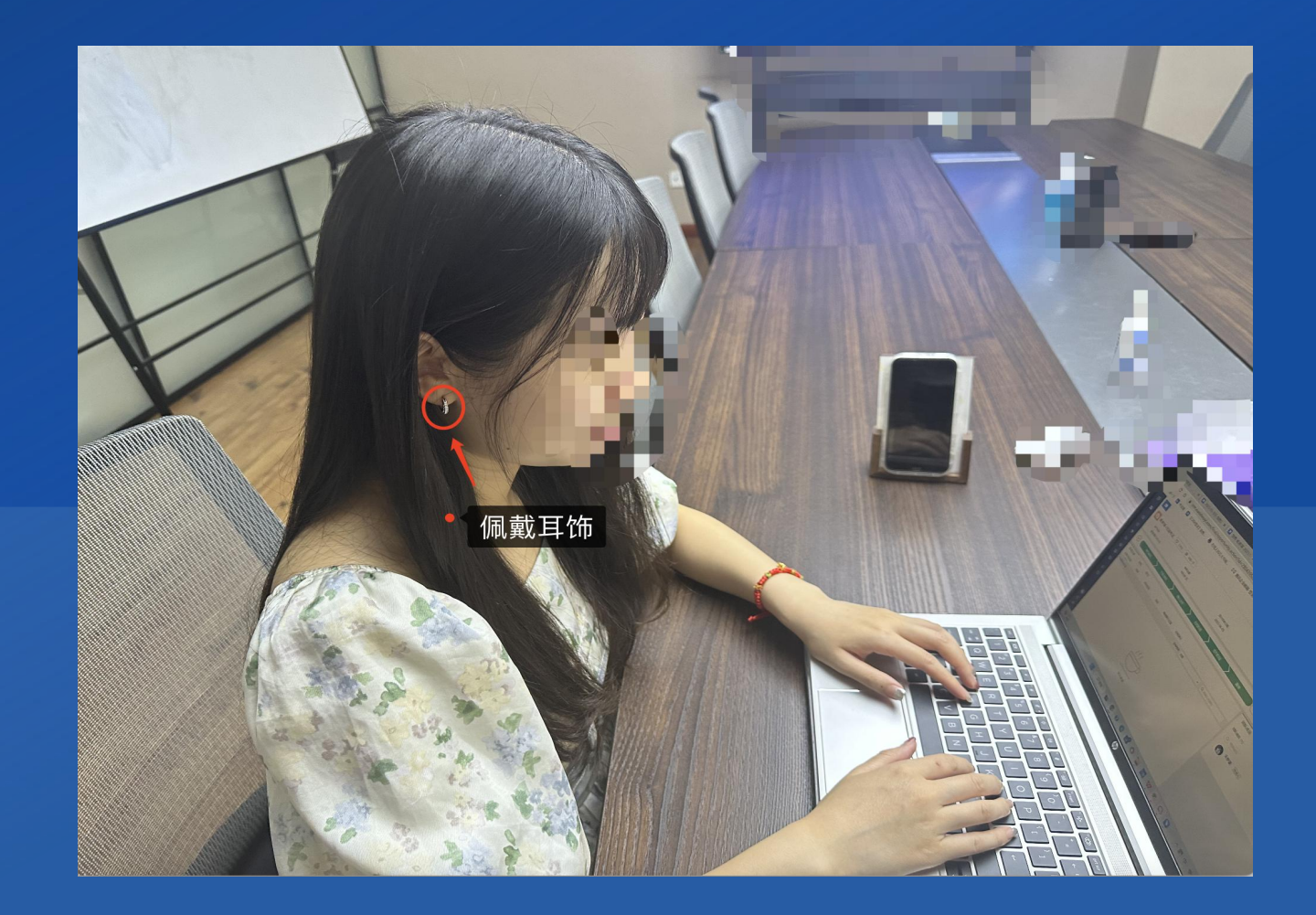

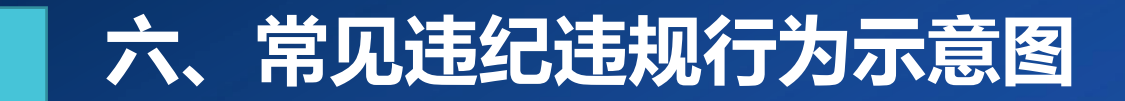

## 佩戴耳机

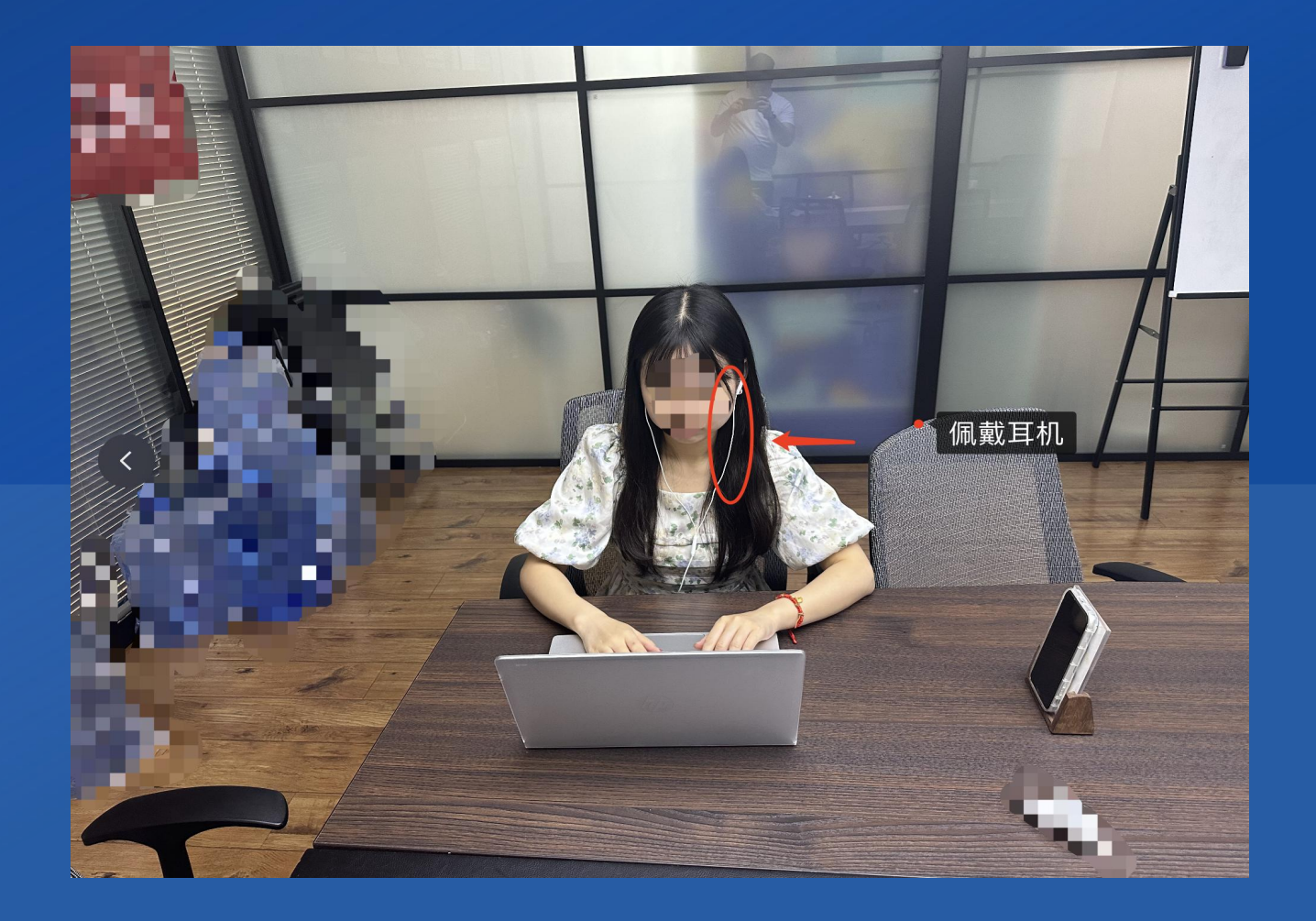

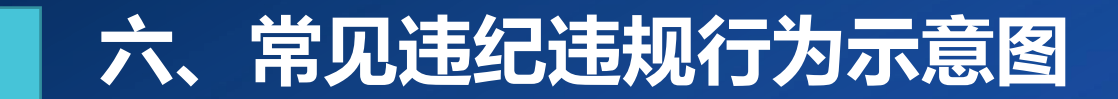

## 佩戴智能手表 (手环)

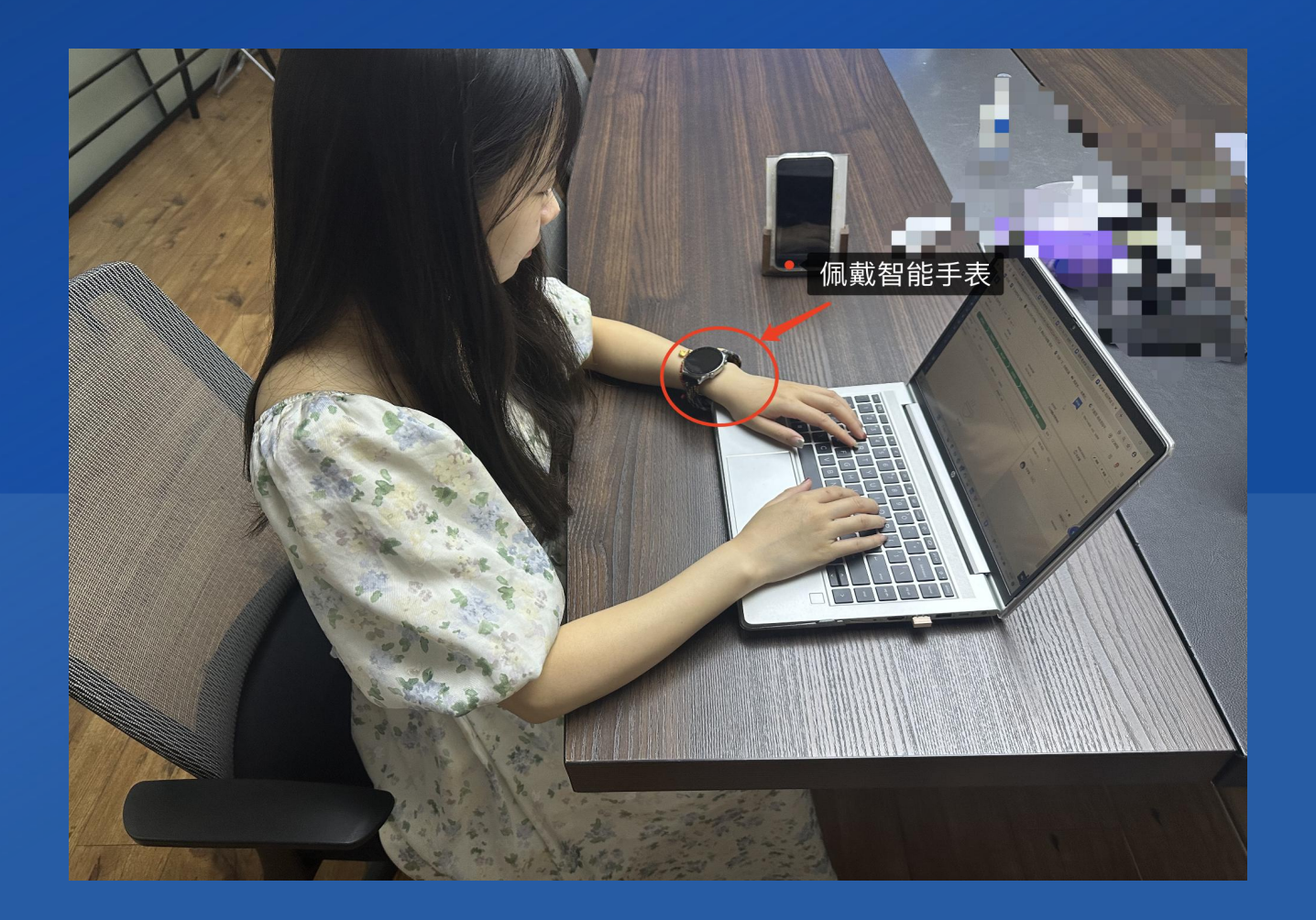

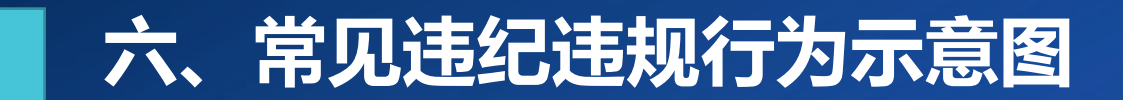

## 交谈,传、接试题及答案

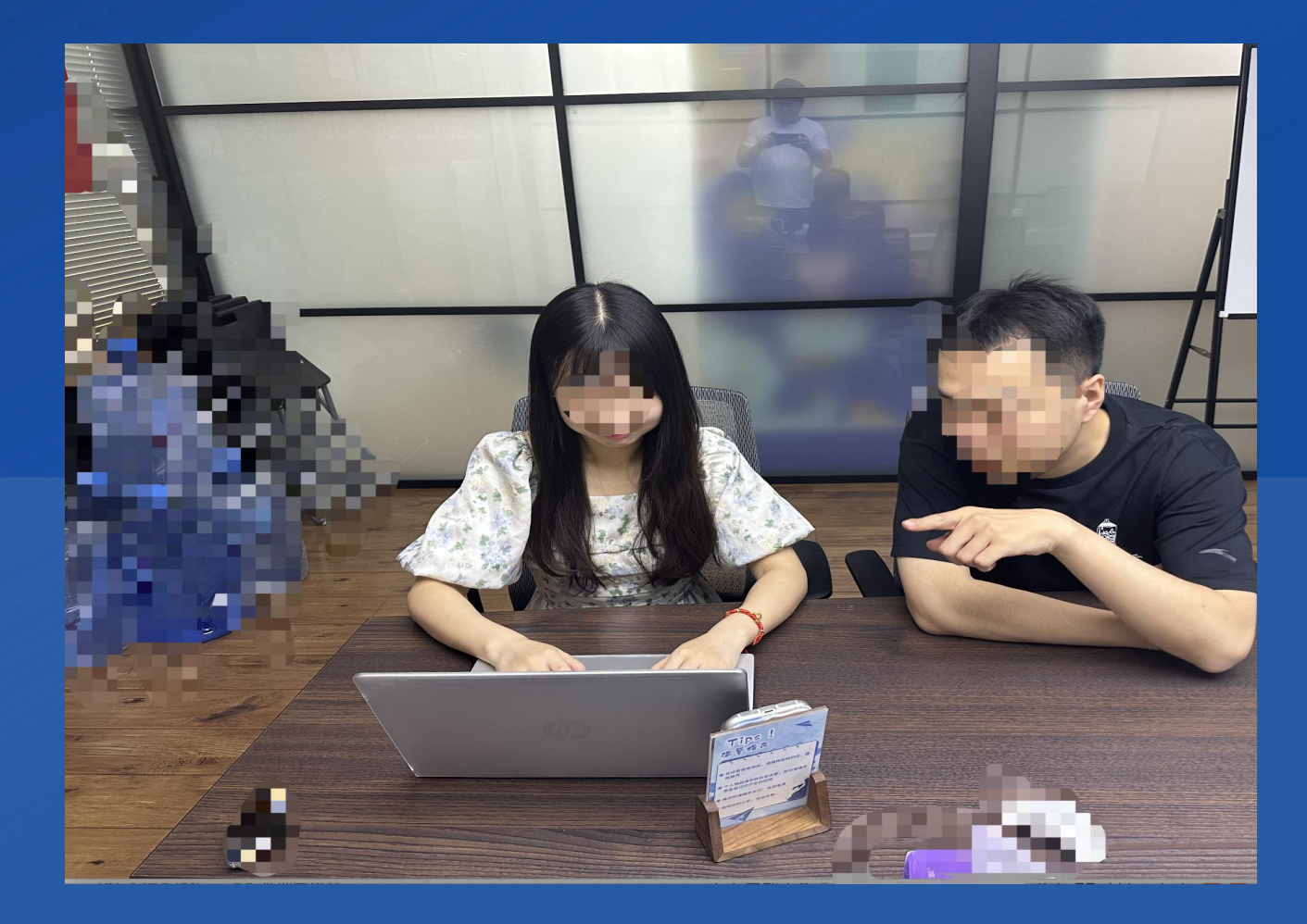

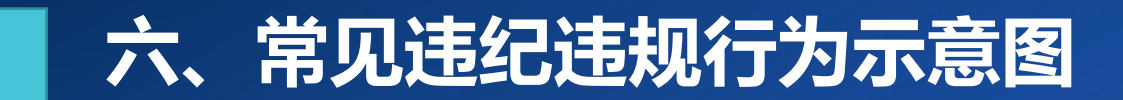

## 打手势, 传、接试题及答案

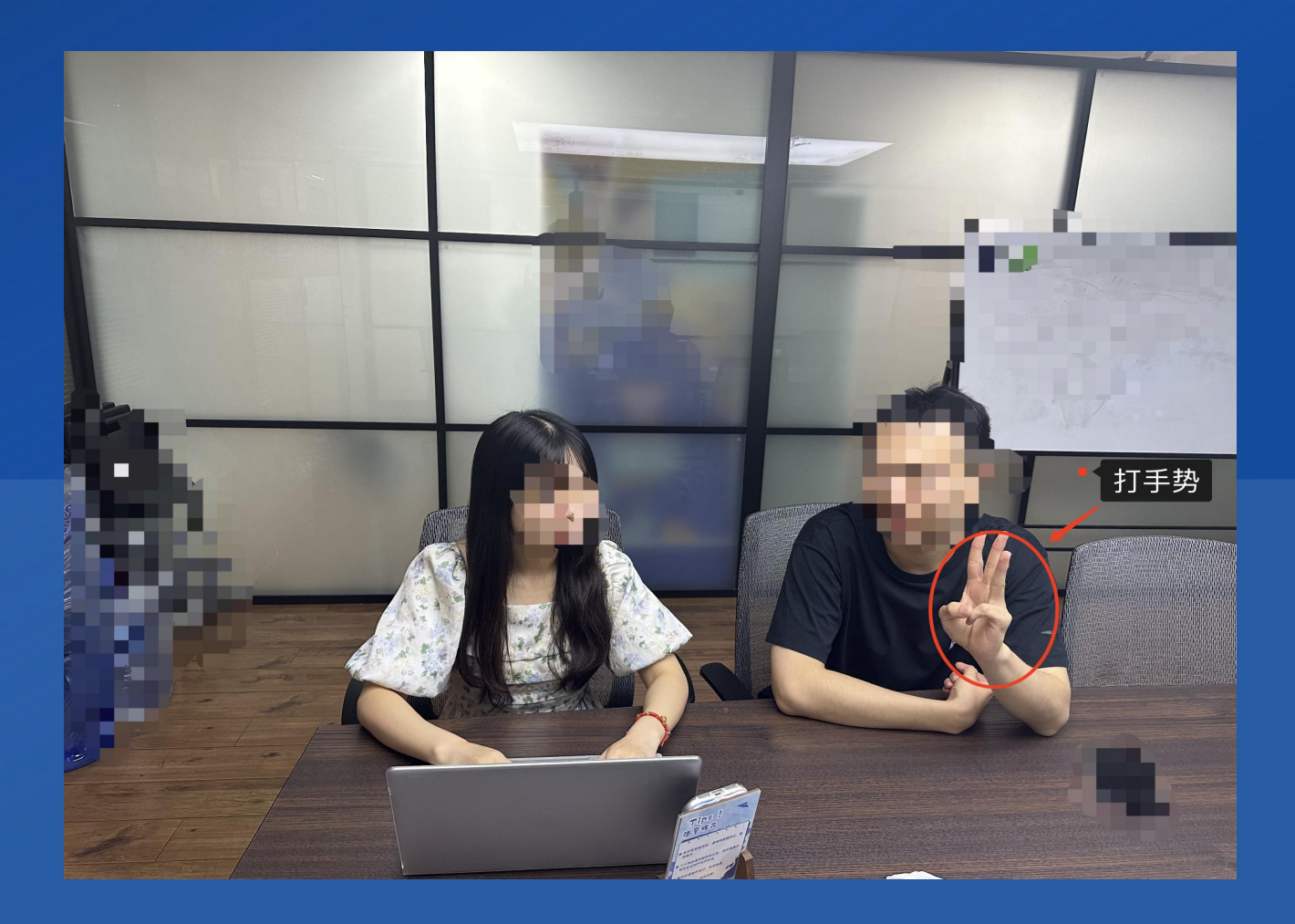

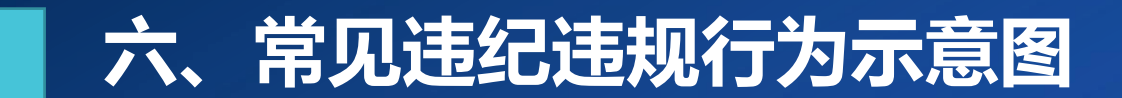

## 离开座位、离开监控视频范围

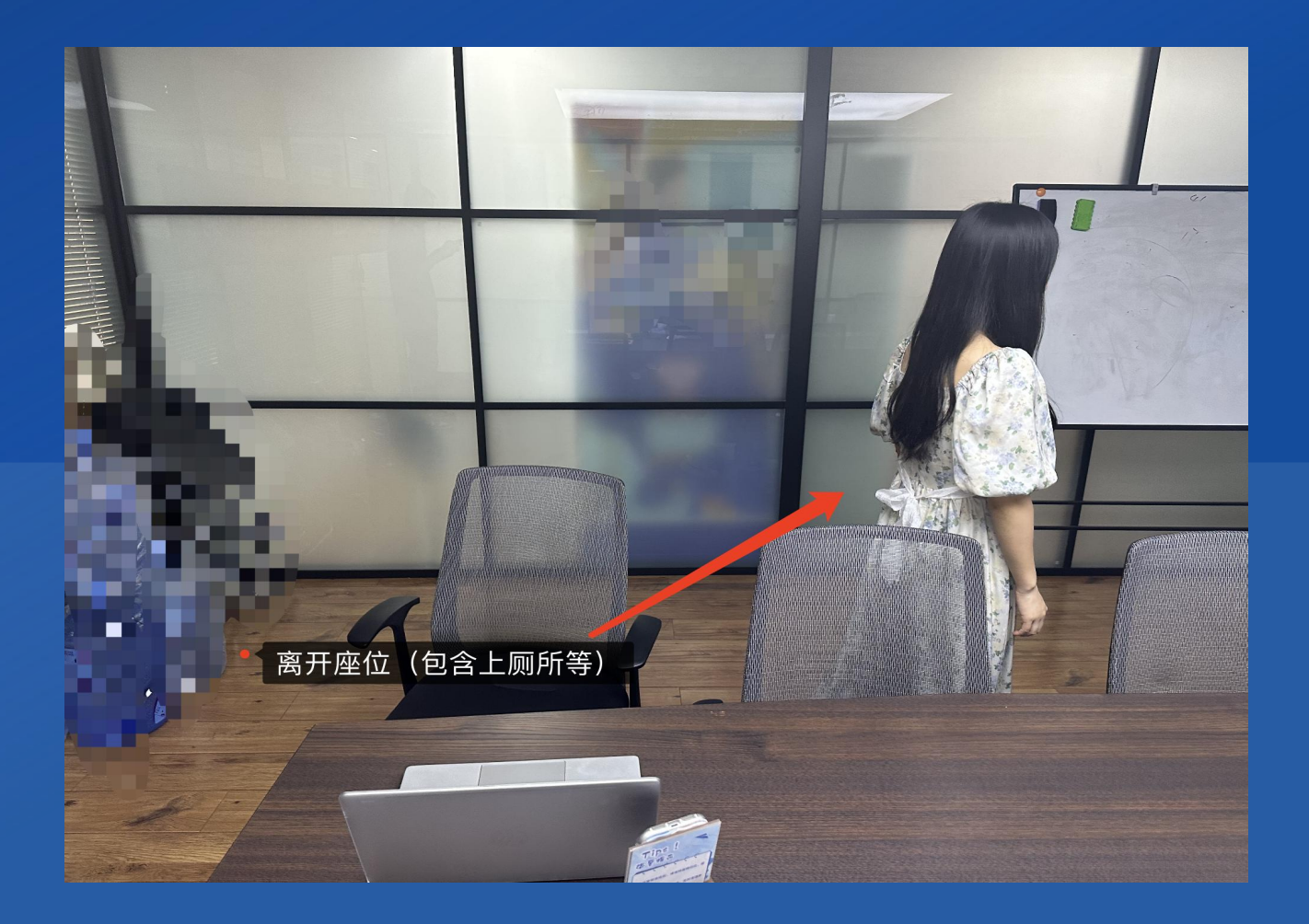